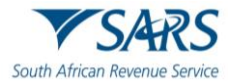

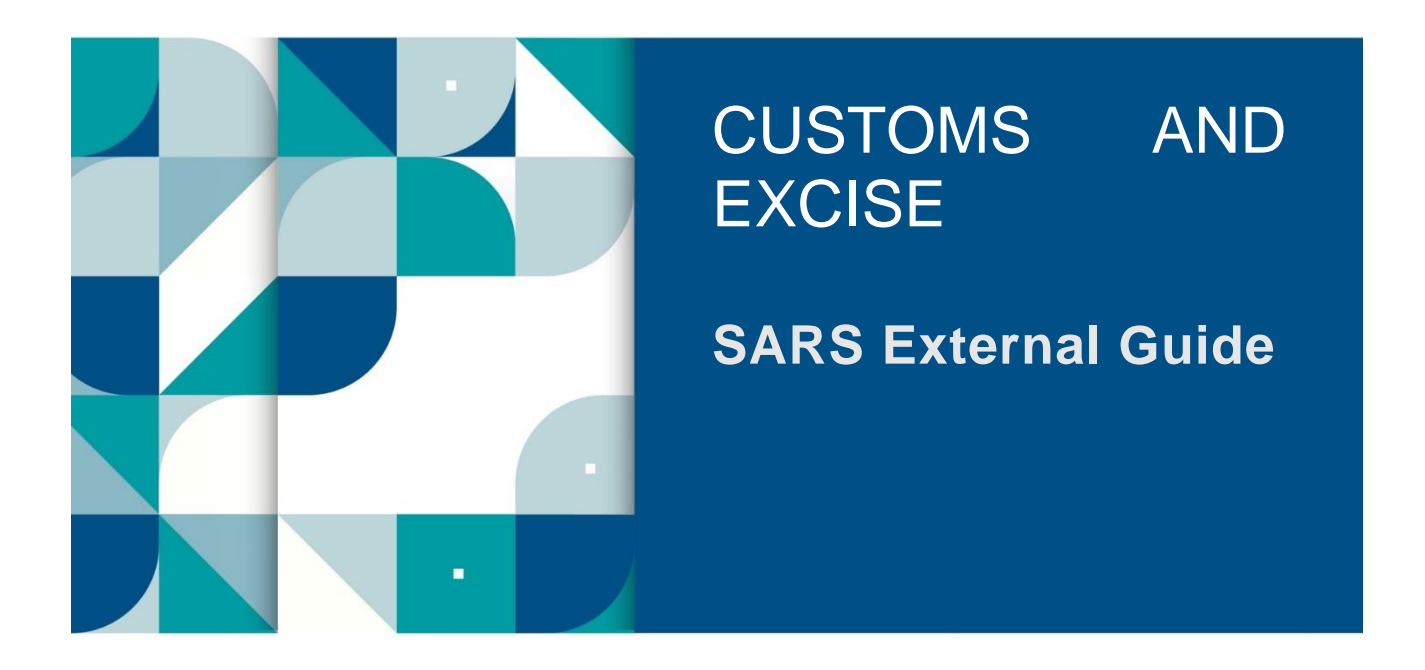

# **RELATIONSHIP MANAGEMENT ON CUSTOMS TRADER PORTAL**

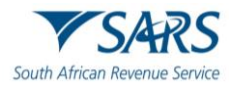

# TABLE OF CONTENTS

| 1 | SUMMARY                                                 | 3  |
|---|---------------------------------------------------------|----|
| 2 | DISCLOSURE OF A NEW RELATIONSHIP                        | 3  |
| 3 | CAPTURING OF THE DETAILS OF THE AUTHORISED PERSON       | 11 |
| 4 | ACCEPTANCE, REJECTION OR CANCELLATION OF A RELATIONSHIP | 21 |
| 5 | DEFINITIONS, ACRONYMS AND ABBREVIATIONS                 | 31 |
| 6 | DISCLAIMER                                              | 31 |

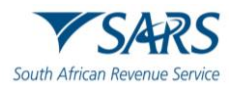

## 1 SUMMARY

- a) The purpose of Relationship Management (RM) functionality is to provide the trader with a secure online solution to manage their trading relationships, allowing SARS to facilitate relationship management efficiently and effectively amongst traders without direct involvement in the management thereof.
- b) RMM is a component of RLA and is available to either the traders (from RLA after clicking through from E-filing) or SARS branch officers (with appropriate roles) to.
  - i) Create new relationships;
  - ii) Cancel, Accept and Reject relationships; and
  - iii) View and manage notifications via RLA Inbox channel.

# 2 DISCLOSURE OF A NEW RELATIONSHIP

a) After the user logged in to eFiling as prescribed in SC-CF- 42 the user clicks on Dashboard under Relationship menu on the RLA menu.

| CTP                         |                               |                                 |                   |                  |            |             | Inbox eFilin                    | g Logout          |
|-----------------------------|-------------------------------|---------------------------------|-------------------|------------------|------------|-------------|---------------------------------|-------------------|
| Auto_Mation                 | Registrations Relations       | ships Registration Number: 2019 | 998951/07 Customs | Code: CU25003689 |            |             |                                 |                   |
| Applications                | New Application Notice of Dis | sclosure                        |                   |                  |            |             |                                 |                   |
|                             | Linkage Dashboard             |                                 |                   |                  |            | Filter      |                                 | <b></b>           |
| Client Type                 | Product Code                  | Application No                  | Sub-No 🖲          | Application Type | Case No    | Status      | Submission Date                 |                   |
| Exporter for GSP - AGCA (lo | ocal) CU25003889              | BRLA-20200304-0015-00-01        | NA                | NEW              | 1000004188 | In Progress | 2020-03-04                      |                   |
| Registered agent: Importers | (non-local) CU25003889        | BRLA-20200305-0008-00-01        | NA                | NEW              | 1000004193 | In Progress | 2020-03-05                      |                   |
| Road Cargo Carrier (local)  | CU25003689                    | BRLA-20200305-0008-00-01        | NA                | NEW              | 1000004195 | In Progress | 2020-03-05                      |                   |
| Own Goods Carrier: Road C   | argo CU25003889               | BRLA-20200306-0002-00-01        | NA                | NEW              | 1000004197 | In Progress | 2028-03-08                      |                   |
|                             |                               |                                 |                   |                  |            |             | Items per page: 10 👻 1 - 4 of 4 | < >               |
| Products                    |                               |                                 |                   |                  |            |             |                                 |                   |
|                             |                               |                                 |                   |                  |            |             | Filter                          | <b></b>           |
| Product Code                | Registered Name               | FAN No                          |                   | Effective Date   | Valid To   |             | Status                          |                   |
| CU25003889                  | SQMAutoCompany                | 8125001                         | 413               | 2020-02-28       | 2030-02-28 |             | ACTIVE                          |                   |
|                             |                               |                                 |                   |                  |            |             | items per page: 10 💌 1 - 1 of 1 | $\langle \rangle$ |
| p://cpspre.eservices.sars   | s.gov.za/ctp-gui/             |                                 |                   |                  |            |             |                                 | <b>@</b> 75% ·    |

b) The system displays the RLA client's relationship Dashboard.

| СТР              |                                      |                              |                           |                          |                         |                       |                         |                | inbox                                             | sfiling Logout    |
|------------------|--------------------------------------|------------------------------|---------------------------|--------------------------|-------------------------|-----------------------|-------------------------|----------------|---------------------------------------------------|-------------------|
| Add'onego_Natool | CURRENT SESSION - ACME /             | Automation-356796 Registrati | on Number: 2019/575375/07 | Customs Code: CU250      | 13765                   |                       |                         |                |                                                   |                   |
| My Disclosures   |                                      |                              |                           |                          |                         |                       |                         |                |                                                   |                   |
| RefNa            | $U_{\vec{Y}} Givet T_{\vec{Y}} p  s$ | Ny San Naostee               | Other Party Fieldy No.    | ne Ditket Pony D         | starrs Code – Order Pa  | ry Diest Type         | Other Party Sub Nurther | Filter<br>Rosa | ARCHIVED Disclosure Date Inters per pape: 3 - 0.0 | D Disclosures III |
| My Relationships |                                      |                              |                           |                          |                         |                       |                         |                |                                                   |                   |
| Filer            | My Cliest Type                       | Ny Sub Namber                | Other Party Ently Name    | Other Party Customs Code | Other Party Client Type | Other Faitly Sub Numb | n Szerin                | Start Date     | End Date                                          |                   |
|                  |                                      |                              |                           |                          |                         |                       |                         |                | harra per paga: <u>5</u> 0 o                      | n < >             |
|                  |                                      |                              |                           |                          |                         |                       |                         |                |                                                   |                   |
|                  |                                      |                              |                           |                          |                         |                       |                         |                |                                                   | €,75% <b>-</b>    |

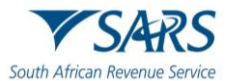

c) The user clicks on Notice of Disclosure under Relationships in order to create a new relationship case.

| СТР                      | RLA                                   |                                 |          |                          |                | Inbox           | eFiling | Help            | Logout     |
|--------------------------|---------------------------------------|---------------------------------|----------|--------------------------|----------------|-----------------|---------|-----------------|------------|
| Auto_Mation Applications | Registrat<br>Dashboard<br>New Applica | ions Rela<br>Dash<br>tion Notic | board    | stration Number: 2016/56 | 9856/23 Custor | ns Code: CU2500 | 1686    |                 |            |
|                          |                                       |                                 |          |                          |                | Filter          |         | ₹ Active        | <b>∷</b> - |
| Client Type              | Product Code                          | Application No                  | Sub-No Ф | Application Type         | Case No        | Status          |         | Submission Date |            |
|                          |                                       |                                 |          |                          |                | Items per page: | 10 👻    | 0 of 0          | < >        |

d) The user clicks on Client Type dropdown arrow on the My Client Type Selection screen.

| CTP                 | RLA +                                                                                                   | inter 🚺 | effing | Logout |  |  |  |  |
|---------------------|----------------------------------------------------------------------------------------------------|---------|--------|--------|--|--|--|--|
| Ado_Nation          | CURRENT SESSION - ACME Automation 955503 - Registration Number: 201305905107 - Ouetoms Code: CU25005669 |         |        |        |  |  |  |  |
| My Client Type Sele | Ny Clert Type Selection                                                                                 |         |        |        |  |  |  |  |
| NB: You can only a  | tó one Client Type to a relationship at a time.                                                         |         |        |        |  |  |  |  |
| Client Type         | (McClini True Selection)                                                                                |         |        |        |  |  |  |  |
|                     |                                                                                                    |         |        | Next   |  |  |  |  |

e) The user selects the nominated client type from the dropdown list displayed for which a new relationship is being created.

| (  | CTP                  | RLA                               |                           |                                          | Inbox 5     | eFiling | Help | Logout |
|----|----------------------|-----------------------------------|---------------------------|------------------------------------------|-------------|---------|------|--------|
| AL | ito_Mation           | CURRENT SESSION - TE              | ST2016/569856/23 Registra | ation Number: 2016/569856/23 Customs Coo | le: CU25001 | 686     |      |        |
|    |                      |                                   |                           |                                          |             |         |      |        |
|    | My Client Ty         | pe Selection                      |                           | /                                        |             |         |      |        |
|    | NB: You can only add | one Client Type to a relationship | at a time.                |                                          |             |         |      |        |
|    | Client Type          |                                   | SUB Number                | FAN Number                               |             | ^       |      |        |
|    | Remover of goods in  | n Bond by road (Local)            | N/A                       | N/A                                      |             |         |      |        |
|    | Importer (local)     |                                   | N/A                       | N/A                                      |             |         |      | March  |
|    | Exporter for SADC-E  | EPA (local)                       | N/A                       | N/A                                      |             |         | _    | Next   |
|    | Registered agent: In | nporters (non-local)              | N/A                       | N/A                                      |             |         |      |        |
|    | Registered agent: E  | xporters (non-local)              | N/A                       | N/A                                      |             | $\sim$  |      |        |

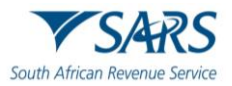

### f) The system:

- i) Displays the nominated RLA client's details; and
- ii) Populates the other Party Customs Code text field.

| CTP                                | RLA 🔻                                                |                                                                            | inbox  | effing | Logout              |
|------------------------------------|------------------------------------------------------|----------------------------------------------------------------------------|--------|--------|---------------------|
| AdoForeign_Nationi                 | CURRENT SESSION - ACME A                             | tomation-356796 Registration Number: 2019/5375107 Customs Code: CU29003765 |        |        |                     |
| My Client Type Sele                | cion                                                 |                                                                            |        |        |                     |
| NB: You can only a                 | dd one Client Type to a relationship                 | at a time.                                                                 |        |        |                     |
| Importer (non-loca                 | al)                                                  |                                                                            |        |        |                     |
| My Client<br>Custors C<br>ACVE Aut | t Type Details<br>Inde: OU05033765<br>onation-350700 |                                                                            |        |        |                     |
| Client Type:<br>Recidentian Date:  | Importer (non-local)                                 |                                                                            |        |        |                     |
| Fan Number:                        | NA                                                   |                                                                            |        |        |                     |
| Sub Number:                        | NA                                                   |                                                                            |        |        |                     |
| Premises:                          | NA                                                   |                                                                            |        |        |                     |
|                                    |                                                      |                                                                            |        |        | _                   |
| Other Party Castornal              | Dode *                                               |                                                                            |        |        |                     |
| $\searrow$                         |                                                      |                                                                            |        |        |                     |
|                                    |                                                      |                                                                            |        |        | Next                |
|                                    |                                                      |                                                                            |        |        |                     |
|                                    |                                                      |                                                                            |        | £,     | 5% •                |
| 🕘 📋                                | 🔹 🙆 💿                                                | 🧏 📴 🔟                                                                      | - 19 ( |        | 2:29 PM<br>20/03/06 |

g) The user captures the nominee's RLA client Customs client number in the text field Other Party Customs Code.

|                                                                                                    | _ | -                        |         | _                     |
|----------------------------------------------------------------------------------------------------|---|--------------------------|---------|-----------------------|
| СТР                                                                                                    |   | inbox                    | eFiling | Logaut                |
| Add/over_Viewed CURRENT SESSION - ACME Automation-356796 - Registration Number: 2013/575375107 - Customs Code: CU25003785 |   |                          |         |                       |
| My Client Type Selection                                                                                                  |   |                          |         |                       |
| NB: You can only add one Client Type to a relationship at a time.                                                         |   |                          |         |                       |
| Importer (incr-local)                                                                                                    |   |                          |         |                       |
| My Client Type Details<br>Cuerror Clase: Contestiste<br>ACME Automation.300706                                            |   |                          |         |                       |
| Client Type: Importer (non-local)                                                                                         |   |                          |         |                       |
| Pegielaration Dela: 2020-83-06                                                                                            |   |                          |         |                       |
| Fan Namber: NA                                                                                                    |   |                          |         |                       |
| Sub Number: NVA                                                                                                    |   |                          |         |                       |
| Promise: NA                                                                                                    |   |                          |         |                       |
| Cher Pary Custore Cole * Voldator<br>25003038]<br>Please annue al set 10 charatore                                        |   |                          |         |                       |
|                                                                                                    |   |                          |         | Next                  |
|                                                                                                    |   |                          |         |                       |
|                                                                                                    |   |                          | 8       | ,75% •                |
| 🚳 🚆 🔮 🥝 🗣 🔛 🔩 🖳                                                                                                    |   | <sup>EN</sup> - <b>B</b> | 09      | 12:29 PM<br>020/03/06 |

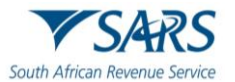

h) The user clicks on the Validate button.

| CTP                                  | RA *                                                                                                    | inbox  | eFiling | Logout                |
|--------------------------------------|----------------------------------------------------------------------------------------------------|--------|---------|-----------------------|
| AutoForcige_Wattori                  | CURRENT SESSION - ACME Automation-356796 - Registration Number: 2019/07535007 - Oustorne Code: CU25003765 |        |         |                       |
| My Client Type Sele                  | Inbox Logout                                                                                              |        |         |                       |
| NB: You can only a                   | d one Cilent Type to a relationship at a time.                                                            |        |         |                       |
| Importer (non-loca                   | •                                                                                                    |        |         |                       |
| My Clien<br>Custors C<br>ACVE Aut    | Type Details<br>der (DSS91036<br>notation-S90106                                                          |        |         |                       |
| Client Type:                         | Importer (non-local)                                                                                      |        |         |                       |
| Registration Date:                   | 2029-03-06                                                                                                |        |         |                       |
| Fan Number:                          | NA                                                                                                    |        |         |                       |
| Sub Number:                          | NA .                                                                                                    |        |         |                       |
| Promiseos:                           | 10                                                                                                    |        |         |                       |
| Other Party Castorns 1<br>CU25003689 | de * Validate                                                                                             |        |         |                       |
|                                      |                                                                                                    |        |         | Ned                   |
|                                      |                                                                                                    |        |         |                       |
|                                      |                                                                                                    |        | e,      | 75% • .               |
| 🕘 📋                                  | 🔯 🏉 🗣 🖳 🔯 📬                                                                                               | EN - 😭 | ۵۰,     | .2-30 PM<br>020/03/06 |

- i) The system validates the nominee's RLA Customs client number:
  - i) If invalid, the system displays an error message. The user must recapture the nominee's Customs client number. For security reasons the exchange of Customs client numbers must be contractually managed between parties as it will not be controlled by SARS.
  - ii) If valid, the system displays a message that the nominee's RLA client's Customs client number is valid.

| CTP                                            | RI *                                                                                                   | Inbox  | eFiling | Logaut   |
|------------------------------------------------|----------------------------------------------------------------------------------------------------|--------|---------|----------|
| AutoForeign_Mationi                            | RRENT SESSION - ACME Automation-356786 - Registration Number: 2013/97537507 - Outcome Code: CU25003765 |        |         |          |
| My Client Type Selection                       |                                                                                                    |        |         |          |
| NB: You can only add o                         | e Cilent Type to a relationship at a time.                                                             |        |         |          |
| Importer (non-local)                           | •                                                                                                    |        |         |          |
| My Client Typ<br>Customs Dode:<br>ACVE Automat | Denis<br>Vessime                                                                                       |        |         |          |
| Client Type:                                   | Importer (non-local)                                                                                   |        |         |          |
| Registration Date:                             | 2020-33-06                                                                                             |        |         |          |
| Fan Number:                                    |                                                                                                    |        |         |          |
| Premises:                                      | nu,<br>Na                                                                                              |        |         |          |
|                                                |                                                                                                    |        |         |          |
| Other Party Customs Code<br>CU25003089         | Useda<br>19/19                                                                                         |        |         |          |
|                                                |                                                                                                    |        |         | Net      |
|                                                | Customs Code is Valid                                                                                  |        |         |          |
| A                                              |                                                                                                    | _      | ÷,      | 75% •    |
| 🎯 📄 🔮                                          |                                                                                                    | EN - 🛱 | ۵۰,     | 20/03/06 |

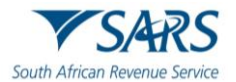

j) The user clicks on the Next button. The information is not editable or saved onto the RMM database as the disclosure of the relationship is not yet completed until confirmed or rejected by the nominated RLA client.

| CTP                                 | RJA +                                                                                                    | intera 🏮 effing Logari.           |
|-------------------------------------|----------------------------------------------------------------------------------------------------|-----------------------------------|
| Auto_Nution                         | CURRENT SESSION - ACME Automation-855503 - Registration Number: 2019/999951/07 - Customs Code: CU25003609 |                                   |
| My Client Type Sele                 | cton                                                                                                    |                                   |
| NB: You can only a                  | id one Client Type to a relationship at a time.                                                           |                                   |
| Exporter (local)                    |                                                                                                    | •                                 |
| L My Clien<br>Custors I<br>ACME Act | Type Delais<br>one 0.253386<br>Instan-5553                                                                |                                   |
| Client Type:                        | Expoter (local)                                                                                           |                                   |
| Registration Date:                  | 2020.02.28                                                                                                |                                   |
| Fan Number:                         | NA.                                                                                                    |                                   |
| Sub Number:                         | NA                                                                                                    |                                   |
| Promises:                           | NA                                                                                                    |                                   |
| Other Party Castorns<br>CU25003689  | 10/1 12<br>10/12                                                                                          |                                   |
|                                     |                                                                                                    | Ned                               |
|                                     | Castome Code in Visit                                                                                     |                                   |
| http://cpspreveservices/s           | ars.gor.za/ttp-gui/                                                                                       | R 75% +                           |
| 🔮 📋                                 | 🔯 🥝 😵 🔛 🔯 🖬                                                                                               | EN 🔺 🗑 💭 👀 10/22 AM<br>2020/03/06 |

k) The system displays the Other Party Client Type Selection page.

| CTP                  | RJ *                                                                                                    | inter 🚺 ef | Filing | Logout |
|----------------------|----------------------------------------------------------------------------------------------------|------------|--------|--------|
| Auto_Nation          | CURRENT SESSION - ACIME Automation-855503 Registration Number: 2019/9999951/07 Customs Code: CU25003669 |            |        |        |
| Other Party Client T | ype Selecton                                                                                            |            |        |        |
| Add Client Type      |                                                                                                    |            |        |        |
|                      |                                                                                                    | Previo     | 3.5    | Next   |

I) The user clicks on the Add Client Type button.

| CTP                  | RJ ¥                                                                                                   | intex | eFiling | Logent |
|----------------------|----------------------------------------------------------------------------------------------------|-------|---------|--------|
| Auto_Nation          | CURRENT SESSION - ACIME Automation-855503 Registration Number: 2019/999951/07 Customs Code: CU25003689 |       |         |        |
| Other Party Client 1 | ype Selection                                                                                          |       |         |        |
| Add Client Type      |                                                                                                    |       |         |        |
|                      |                                                                                                    | P     | evious  | Next   |

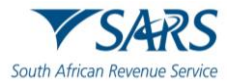

m) The system displays the Other Party Client Type page and the user (nominator) selects the RLA client type details of the nominee:

| If the nominator is a:                              | The nominee must be a:                            |  |  |  |  |  |
|-----------------------------------------------------|---------------------------------------------------|--|--|--|--|--|
| Registered Importer (non-local) who does not        | Registered Agent registered to represent          |  |  |  |  |  |
| have a business address in South Africa             | Importers (non-local)                             |  |  |  |  |  |
| Registered Exporter (non-local) who does not        | Registered Agent registered to represent          |  |  |  |  |  |
| have a business address in South Africa             | Exporters (non-local)                             |  |  |  |  |  |
| Licensed Remover of goods in bond (non-local)       | Registered Agent registered to represent licensed |  |  |  |  |  |
| who does not have a business address in South       | Removers of goods in bond (non-local)             |  |  |  |  |  |
| Africa                                              |                                                   |  |  |  |  |  |
| Carrier (non-local) who is required to register for | Registered Agent registered to represent Carriers |  |  |  |  |  |
| reporting purposes but does not have a              | (non-local)                                       |  |  |  |  |  |
| business address in South Africa                    |                                                   |  |  |  |  |  |

| CTP                  | R.A. <del>v</del>                                                 |                                                                                                    | intrex e            | filing       | Logout              |
|----------------------|-------------------------------------------------------------------|----------------------------------------------------------------------------------------------------|---------------------|--------------|---------------------|
| AusFarege_Natori     | CURRENT SESSION - ACME Automation-356796 Registration Number: 201 | 857537567 - Oustoms Coude: CU25003765                                                                                                    |                     |              |                     |
| Other Party Client 1 | Type Selection                                                    |                                                                                                    |                     |              |                     |
| Add Citer Type       | -                                                                 | Other Party Client Type  Search  Reporting  Listencrg  Disporting  Listencrg  Disporting  Listencrg  Disporting  Listencrg  Disporting  Listencrg  Disporting  Disporting  Dis | Pee                 |              | Nest                |
|                      |                                                                   |                                                                                                    |                     | \$7          | 15% •               |
| 📀 📋                  | 🔯 🧔 🤗 🧕 🔕                                                         |                                                                                                    | <sup>in</sup> • 6 6 | () 12<br>202 | 2-31 PM<br>20/03/06 |

- n) The system validates the nominee's details and if:
  - i) Any of the validations fail, the system displays an error message that the selected client type is not a valid client type for this trader. The user returns to paragraph I) above and reselects the nominee's client type.

| CTP             |                  |                                                                                                    |                                                                                                    |     |  |
|-----------------|------------------|----------------------------------------------------------------------------------------------------|----------------------------------------------------------------------------------------------------|-----|--|
|                 | CURRENT SESSION  | - TEST2016/569856/23 Registration Number: 2016/569856/23 Customs Cod                                | le: CU25001                                                                                                    | 686 |  |
|                 | 100              |                                                                                                    | and the second second second second second second second second second second second second second second second |     |  |
| Other Party C   | lient Type Selec | Other Party Client Type                                                                             |                                                                                                    |     |  |
| Add Glient Type |                  | Exporter (local) is not a valid Client type for this Trader. Please select the correct Client Type. | ^ <b>—</b>                                                                                                    |     |  |

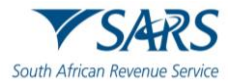

ii) Valid, the system displays the nominee's RLA client's details. The information is not editable or saved onto the RMM database as the disclosure of the relationship is not yet completed until confirmed or rejected by the nominated RLA client.

| Automaton-392796 - Registraton Number: 2019/07/537507 - Ouzonis Code: CU22003765 |
|----------------------------------------------------------------------------------|
| s (m:-k;3)                                                                       |
| s (m-ki,3)                                                                       |
| s (m-kiz)                                                                        |
| s (mo. ktol)                                                                     |
| s (mkcs)                                                                         |
| a (m-kcs)                                                                        |
| s (m-koz)                                                                        |
| s (m-kca)                                                                        |
| s (mx-kxd)                                                                       |
|                                                                                  |
|                                                                                  |
|                                                                                  |
|                                                                                  |
|                                                                                  |
|                                                                                  |
|                                                                                  |
|                                                                                  |
|                                                                                  |
|                                                                                  |
|                                                                                  |
|                                                                                  |
|                                                                                  |
|                                                                                  |
|                                                                                  |
|                                                                                  |

o) The user clicks on the Next button.

| CTP                                                  | RLA +                                                                                                 |     | inbox | efiling  | Logout |
|------------------------------------------------------|----------------------------------------------------------------------------------------------------|-----|-------|----------|--------|
| AutoForelge_Nationi                                  | CURRENT SESSION - ACME Automation-356796 Registration Number: 2014/375375/07 Customs Code: CU25003765 |     |       |          |        |
| Other Party Client T                                 | ype Selection                                                                                         |     |       |          |        |
| Add Client Type<br>Other Pa<br>Custors I<br>ACVE Asi | Ny Cient Type Details<br>Note: OUED0014<br>Internet=50203                                             |     |       |          |        |
| Client Type:                                         | Registered agent: importers (non-local)                                                               |     |       |          |        |
| Sub Product Type:                                    | Registration                                                                                          |     |       |          |        |
| Category:                                            | Registered agent                                                                                      |     |       |          |        |
| Registration Date:                                   | 2009-03-06                                                                                            |     |       |          |        |
| Fan Number:                                          | 164                                                                                                   |     |       |          |        |
| Sub Number:                                          | NA                                                                                                    |     |       |          |        |
| Premises:                                            | NA                                                                                                    | ``` |       |          |        |
|                                                      |                                                                                                    |     |       | •        |        |
|                                                      |                                                                                                    |     |       |          | _      |
|                                                      |                                                                                                    |     |       | Provious | Ned    |
|                                                      |                                                                                                    |     |       |          |        |
|                                                      |                                                                                                    |     |       |          |        |
|                                                      |                                                                                                    |     |       |          |        |
|                                                      |                                                                                                    |     |       |          |        |
|                                                      |                                                                                                    |     |       |          |        |
|                                                      |                                                                                                    |     |       | e,       | 75% •  |

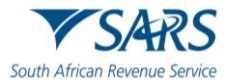

- p) The system displays:
  - i) The nominator's detail under My Client Type Details; and
  - ii) The nominee's details under Other Party Client Type Details.
  - iii) The Notice of Disclosure: Declaration (Questionnaire).

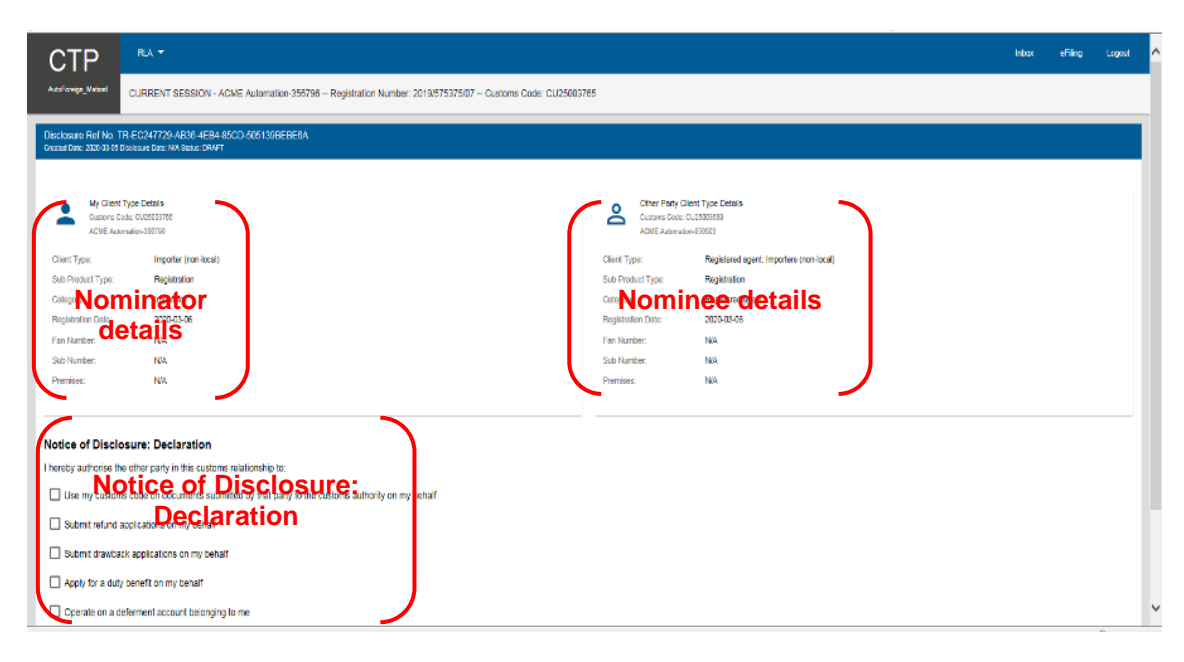

q) The user selects the applicable boxes according to the contract concluded between the two (2) parties.

| Week 🔃 Docu 🔃 C-LR                                                                                                    | ▶ Sugg ▾ 🧧 Web ▾ 🚯 Cust                                                                                                    |                      |                    |                  | 🚹 = 🖾 = 🛙 | 🗈 🚔 🔻 Page 🕶 Safety 🕶 Tools |
|----------------------------------------------------------------------------------------------------|----------------------------------------------------------------------------------------------------|----------------------|--------------------|------------------|-----------|-----------------------------|
| Product Type: Registration                                                                                                    | on                                                                                                    |                      | Sub Product Type:  | Registration     |           |                             |
| egory: Importers                                                                                                    |                                                                                                    |                      | Category:          | Registered agent |           |                             |
| jistration Date: 2020-03-0                                                                                                    | 16                                                                                                    |                      | Registration Date: | 2020-03-06       |           |                             |
| Number: N/A                                                                                                    |                                                                                                    |                      | Fan Number:        | N/A              |           |                             |
| Number: N/A                                                                                                    |                                                                                                    |                      | Sub Number:        | N/A              |           |                             |
| mises: N/A                                                                                                    |                                                                                                    |                      | Premises:          | N/A              |           |                             |
| ce of Disclosure: Declar:<br>by authorise the other early in the<br>use my customs code on docum<br>automit refund applications on my<br>submit drawback applications on<br>spoly for a duty benefit on my be<br>operate on a deferment account<br>Submit clearance declarations or | tion<br>is customs relationship to:<br>ents submitted by that party to the customs au<br>y behaif<br>thaif<br>belonging to me<br>n my behaif | thority on my behalf |                    |                  |           |                             |
| orised Person                                                                                                    |                                                                                                    |                      |                    |                  |           |                             |
| d Authorised Person details, clic                                                                                                    | k Add Authorised Person Details button                                                                                                    |                      |                    |                  |           |                             |
| Authorised Person Details                                                                                                    |                                                                                                    |                      |                    |                  |           |                             |
| ne of Authorised Person                                                                                                    | Home Tel No                                                                                                    | Fax No               | Business No        |                  | Cell No   | Action                      |
|                                                                                                    |                                                                                                    |                      |                    |                  |           | Net                         |
|                                                                                                    |                                                                                                    |                      |                    |                  |           |                             |

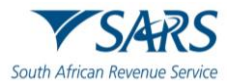

# 3 CAPTURING OF THE DETAILS OF THE AUTHORISED PERSON

a) The user clicks on the Add Authorised Person Details.

| File Edit View Favo       | orites Tools Help                                           |                     |                    |                  |         |                                   |
|---------------------------|-------------------------------------------------------------|---------------------|--------------------|------------------|---------|-----------------------------------|
| 🍰 😰 Week 🔞 Docu.          | 👸 C-LR 🚺 Sugg 🔻 🧃 Web 👻 🚯 Cust                              |                     |                    |                  | 👌 • 🖻   | 🔻 🖃 🖶 🔻 Page 🕶 Safety 🕶 Tools 🕶 🔞 |
| Sub Product Type:         | Registration                                                |                     | Sub Product Type:  | Registration     |         |                                   |
| Category:                 | Importers                                                   |                     | Category:          | Registered agent |         |                                   |
| Registration Date:        | 2020-03-06                                                  |                     | Registration Date: | 2020-03-06       |         |                                   |
| Fan Number:               | N/A                                                         |                     | Fan Number:        | N/A              |         |                                   |
| Sub Number:               | N/A                                                         |                     | Sub Number:        | N/A              |         |                                   |
| Premises:                 | N/A                                                         |                     | Premises:          | N/A              |         |                                   |
|                           |                                                             |                     |                    |                  |         |                                   |
|                           |                                                             |                     |                    |                  |         |                                   |
| Notice of Disclosu        | re: Declaration                                             |                     |                    |                  |         |                                   |
| I hereby authorise the ot | her party in this customs relationship to:                  |                     |                    |                  |         |                                   |
| Use my customs co         | ode on documents submitted by that party to the customs aut | nority on my behalf |                    |                  |         |                                   |
| -                         | , , , ,                                                     |                     |                    |                  |         |                                   |
| Submit refund appli       | ications on my behalf                                       |                     |                    |                  |         |                                   |
| Submit drawback a         | pplications on my behalf                                    |                     |                    |                  |         |                                   |
| Apply for a duty ber      | nefit on my behalf                                          |                     |                    |                  |         |                                   |
| _                         |                                                             |                     |                    |                  |         |                                   |
| Operate on a defended     | ment account belonging to me                                |                     |                    |                  |         |                                   |
| Submit clearance d        | leclarations on my behalf                                   |                     |                    |                  |         |                                   |
|                           |                                                             |                     |                    |                  |         |                                   |
| Authorised Person         | 1                                                           |                     |                    |                  |         |                                   |
| To add Authorised Perso   | on details, click Add Authorised Person Details button      |                     |                    |                  |         |                                   |
| Add Authorised Person D   | letails                                                     |                     |                    |                  |         |                                   |
|                           |                                                             |                     |                    |                  |         |                                   |
| Name of Authorised Person | Home Tel No                                                 | Fax No              | Business No        |                  | Cell No | Action                            |
|                           |                                                             |                     |                    |                  |         |                                   |
|                           |                                                             |                     |                    |                  |         |                                   |
|                           |                                                             |                     |                    |                  |         | Next                              |
|                           |                                                             |                     |                    |                  |         |                                   |
|                           |                                                             |                     |                    |                  |         | <b>8</b> ,75%                     |

b) The system displays the Add Authorised Account capture window.

| File Edit View Favorit                                                                                                    | es Tools Help                                                                                                    |                                                                                      |                                                    |                  |             |                             |     |
|----------------------------------------------------------------------------------------------------|----------------------------------------------------------------------------------------------------|--------------------------------------------------------------------------------------|----------------------------------------------------|------------------|-------------|-----------------------------|-----|
| 🍰 😰 Week 🔞 Docu                                                                                                    | 📅 C-LR 📘 Sugg 👻 🗿 Web 👻 🚯 Cust                                                                                                    |                                                                                      |                                                    |                  | 🏠 🕶 🗟 🔻 🖂 🌞 | 🔹 Page 👻 Safety 👻 Tools 👻 🔞 | • » |
| Sub Product Type:                                                                                                    | Registration                                                                                                    |                                                                                      | Sub Product Type:                                  | Registration     |             |                             | ĺ.  |
| Category:                                                                                                    | Importers                                                                                                    |                                                                                      | Category:                                          | Registered agent |             |                             |     |
| Registration Date:                                                                                                    | 2020-03-06                                                                                                    |                                                                                      | Registration Date:                                 | 2020-03-06       |             |                             |     |
| Fan Number:                                                                                                    | N/A                                                                                                    |                                                                                      | Fan Number:                                        | N/A              |             |                             |     |
| Sub Number:                                                                                                    | N/A                                                                                                    |                                                                                      | Sub Number:                                        | N/A              |             |                             |     |
| Premises:                                                                                                    | N/A                                                                                                    |                                                                                      | Premises:                                          | N/A              |             |                             |     |
| Notice of Disclosure<br>I hereby authorise the othe                                                                                | 2: Declaration 2: party in this customs relationship to: 2: on documents submitted by that party to the customs authority on my ben 2: torus on my behalt | Add Authonised Account<br>Person Details Contact Deta<br>Name of Autorised Officer * | alis Physical Address<br>SARS Ref / SA ID Number * | 14/100           |             |                             |     |
| <ul> <li>Submit drawback app</li> <li>Apply for a duty bene</li> <li>Operate on a deferme</li> <li>Submit clearance dec</li> </ul> | incauors of my behalf<br>ft on my behalf<br>ent account belonging to me<br>larations on my behalf                                                         | Designation or Capacity*     Calcenship*                                             |                                                    | 13/18<br>14/30   |             |                             |     |
| Authorised Person                                                                                                    |                                                                                                    |                                                                                      |                                                    |                  |             |                             |     |
| To add Authorised Person                                                                                                    | details, click Add Authorised Person Details button                                                                                                    |                                                                                      | Cantel                                             | Submit           |             |                             |     |
| Add Authorised Person Deta                                                                                                    | sis                                                                                                    |                                                                                      |                                                    | _                |             |                             |     |
| Name of Authorised Person                                                                                                    | Home Tel No                                                                                                    | Fax No                                                                               | Business No                                        | Ci               | el No       | Action                      |     |
|                                                                                                    |                                                                                                    |                                                                                      |                                                    |                  |             | Next                        |     |
|                                                                                                    |                                                                                                    |                                                                                      |                                                    |                  |             | di 15%                      | 1   |

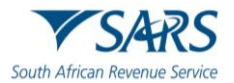

- c) The user captures the following mandatory details of the authorised person (nominee) under Person Details:
  - i) Name and surname;
  - ii) SARS reference or SA ID number;
  - iii) Designation or capacity; and
  - iv) Citizenship.

| Sub Product Type:         | Registration                                                                      |                                             | Sub Product Type:            | Registration     |         |        |
|---------------------------|-----------------------------------------------------------------------------------|---------------------------------------------|------------------------------|------------------|---------|--------|
| Category:                 | Importers                                                                         |                                             | Category                     | Registered agent |         |        |
| Registration Date:        | 2020-03-06                                                                        |                                             | Registration Date:           | 2020-03-06       |         |        |
| Fan Number:               | N/A                                                                               |                                             | Fan Number:                  | N/A              |         |        |
| Sub Number:               | N/A                                                                               |                                             | Sub Number:                  | N/A              |         |        |
| Premises:                 | N/A                                                                               |                                             | Premises:                    | N/A              |         |        |
|                           |                                                                                   | Add Authorised Account                      | _                            |                  |         |        |
| Notice of Disclosu        | ure: Declaration                                                                  |                                             |                              |                  |         |        |
| I hereby authorise the o  | ther party in this customs relationship to:                                       | Person Details Contr                        | act Details Physical Address |                  |         |        |
| Use my customs of         | code on documents submitted by that party to the customs authority on my behavior | Name of Authorised Officer *                |                              |                  |         |        |
| Submit refund app         | lications on my behalf                                                            |                                             |                              | 14/100           |         |        |
| Submit drawback a         | applications on my behalf                                                         | SARS Ref / SA ID *<br>002 - RSA ID Number   | SARS Ref / SA ID Number *    |                  |         |        |
| Apply for a duty be       | enefit on my behalf                                                               |                                             |                              | 13/18            |         |        |
| Operate on a defe         | rment account belonging to me                                                     | Designation or Capacity *<br>Public Officer |                              |                  |         |        |
|                           |                                                                                   |                                             |                              | 14/30            |         |        |
| Submit clearance          | declarations on my benalt                                                         | Citizenship *<br>ZA - SOUTH AFRICA          |                              | -                |         |        |
| Authorised Perso          | n                                                                                 |                                             |                              |                  |         |        |
| To add Authorised Pers    | on details, click Add Authorised Person Details button                            |                                             | Cantel                       | Submit           |         |        |
| Add Authorised Person I   | Details                                                                           |                                             |                              | _                |         |        |
| Name of Authorised Person | n Home Tel No                                                                     | Fax No                                      | Business No                  |                  | Cell No | Action |
|                           |                                                                                   |                                             |                              |                  |         |        |
|                           |                                                                                   |                                             |                              |                  |         |        |

- d) The details captured are automatically saved.
- e) The user clicks on Contact Details on the Add Authorised Account capture window.

| Sub Product Type:         | Registration                                                               |                                             | Sub Product Type:            | Registration     |         |        |
|---------------------------|----------------------------------------------------------------------------|---------------------------------------------|------------------------------|------------------|---------|--------|
| Category:                 | Importers                                                                  |                                             | Category:                    | Registered agent |         |        |
| Registration Date:        | 2020-03-06                                                                 |                                             | Registration Date:           | 2020-03-06       |         |        |
| Fan Number:               | N/A                                                                        |                                             | Fan Number:                  | N/A              |         |        |
| Sub Number:               | N/A                                                                        |                                             | Sub Number:                  | N/A              |         |        |
| Premises:                 | N/A                                                                        |                                             | Premises:                    | N/A              |         |        |
|                           |                                                                            | Add Authorised Account                      |                              |                  |         |        |
| lotice of Disclosu        | re: Declaration                                                            |                                             |                              |                  |         |        |
| hereby authorise the oth  | ner party in this customs relationship to:                                 | Person Details Cont                         | act Details Physical Address |                  |         |        |
| 🗹 Use my customs co       | de on documents submitted by that party to the customs authority on my bel | h: Name of Authorised Officer *             |                              |                  |         |        |
| Submit refund appli       | cations on my behalf                                                       |                                             |                              | 14/100           |         |        |
| V Submit drawback ap      | oplications on my behalf                                                   | SARS Ref / SA ID *<br>002 - RSA ID Number   | SARS Ref / SA ID Number *    |                  |         |        |
| Apply for a duty ben      | lefit on my behalf                                                         |                                             |                              | 13/18            |         |        |
| Operate on a deferr       | nent account belonging to me                                               | Designation or Capacity *<br>Public Officer |                              |                  |         |        |
| Submit clearance de       | eclarations on my behalf                                                   | Citizenship *<br>ZA - SOUTH AFRICA          |                              | 14/30            |         |        |
| Authorised Person         |                                                                            |                                             |                              | _                |         |        |
| o add Authorised Perso    | n details, click Add Authorised Person Details button                      |                                             | Cancel                       | Submit           |         |        |
| Add Authorised Person De  | stails                                                                     |                                             |                              | _                |         |        |
| Name of Authorised Person | Home Tel No                                                                | Fax No                                      | Business No                  |                  | Cell No | Action |
|                           |                                                                            |                                             |                              |                  |         | Next   |
|                           |                                                                            |                                             |                              |                  |         |        |

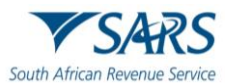

f) The system displays the contact details capture window.

| File Edit View Favorites Tools Help                                                          |                     |                |                          |                  |                  |                                   |
|----------------------------------------------------------------------------------------------|---------------------|----------------|--------------------------|------------------|------------------|-----------------------------------|
| 🙀 😰 Week 👔 Docu 👔 C-LR 🚺 Sugg 👻 🥙 Web 👻 🚯 Cust                                               |                     |                |                          |                  | <u>(</u> ) • ⊡ • | 🖃 🖶 🔻 Page 🕶 Safety 🕶 Tools 🕶 🔞 🕶 |
| Sub Product Type: Registration                                                               |                     |                | Sub Product Type:        | Registration     |                  |                                   |
| Category: Importers                                                                          |                     |                | Category:                | Registered agent |                  |                                   |
| Registration Date: 2020-03-06                                                                |                     |                | Registration Date:       | 2020-03-06       |                  |                                   |
| Fan Number: N/A                                                                              | Add Authorised Ac   | count          |                          |                  |                  |                                   |
| Sub Number. N/A                                                                              |                     |                |                          |                  |                  |                                   |
| FIGURES. INFR                                                                                | Person Details      | Contact Detail | s Physical Address       |                  |                  |                                   |
| Nation of Disalamum Designation                                                              | Home Tel No         |                | Please retype Home Tel N | lo               |                  |                                   |
| Notice of Disclosure, Declaration                                                            |                     | 0/15           |                          | 0 / 15           |                  |                                   |
| I hereby authorise the other party in this customs relationship to:                          | Fau Ma              |                | Disease returns Fau No.  |                  |                  |                                   |
| Vise my customs code on documents submitted by that party to the customs authority on my beh | -ax NO              | 0/15           | - rease retype rax No    | 0/15             |                  |                                   |
| Submit refund applications on my behalf                                                      |                     |                |                          |                  |                  |                                   |
|                                                                                              | Business Tel No     |                | Please retype Business T | el No            |                  |                                   |
| Submit drawback applications on my behalf                                                    |                     | 0 / 15         |                          | 0/15             |                  |                                   |
| Apply for a duty benefit on my behalf                                                        | Cell No *           |                | Please retype Cell No *  |                  |                  |                                   |
| Operate on a deferment account belonging to me                                               |                     | 10 / 15        |                          | 10/15            |                  |                                   |
| Submit clearance declarations on my behalf                                                   | I do not nave a cen | Pilone number  |                          | - 1              |                  |                                   |
| Authorised Person                                                                            | Email *             |                | Please retype Email *    | - 1              |                  |                                   |
| To add Authorised Person details, click Add Authorised Person Details button                 |                     | 21/80          |                          | 21/80            |                  |                                   |
| Add Authorised Person Details                                                                | I do not have an em | nail address   |                          | - 1              |                  |                                   |
| Name of Authorised Person Home Tel No                                                        |                     |                | Cancel                   | Submit           | Cell No          | Action                            |
|                                                                                              |                     |                |                          | _                |                  |                                   |
|                                                                                              |                     |                |                          |                  |                  | Next                              |
|                                                                                              |                     |                |                          |                  |                  | € 75%                             |

- g) In order to receive electronic notifications or correspondence, the user must capture the authorised person's (nominee's):
  - i) Cell phone number; and
  - ii) Email address.
- h) The above details must be captured twice to avoid capturing errors.

| Sub Product Type:         | Registration                                                         |                           | Sub Produ           | ict Type:      | Registration          |         |        |      |
|---------------------------|----------------------------------------------------------------------|---------------------------|---------------------|----------------|-----------------------|---------|--------|------|
| Category:                 | Importers                                                            |                           | Category:           |                | -<br>Registered agent |         |        |      |
| Registration Date:        | 2020-03-06                                                           |                           | Registratio         | n Date:        | 2020-03-06            |         |        |      |
| Fan Number:               | N/A                                                                  |                           | /                   |                |                       |         |        |      |
| Sub Number:               | N/A                                                                  | Add Authorised Access     | ht                  |                |                       |         |        |      |
| Premises:                 | N/A                                                                  | Person Details C          | Contact Details Phy | isical Address |                       |         |        |      |
| Notice of Disclosu        | ire: Declaration                                                     | Home Tel No               | Please rety         | pe Home Tel    | No                    |         |        |      |
| hereby authorise the of   | ther party in this customs relationship to:                          |                           | 0/15                |                | 0/15                  |         |        |      |
| Use my customs o          | one on documents submitted by that party to the customs authority or | Fax No                    | Please rety         | pe Fax No      |                       |         |        |      |
|                           |                                                                      |                           | 0/15                |                | 0/15                  |         |        |      |
| Submit refund app         |                                                                      | Business Tel No           | Please rety         | pe Business 1  | Tel No                |         |        |      |
| Submit drawback a         | applications on my behalf                                            |                           | 0718                |                | 0/15                  |         |        |      |
| Apply for a duty be       | nefit on my behalf                                                   | Cell No*                  | Please retype (     | Cell No *      |                       |         |        |      |
| Operate on a defer        | ment account belonging to me                                         |                           | 10 / 15             |                | 10 / 15               |         |        |      |
| V Submit clearance of     | declarations on my behalf                                            | I do not have a cellphone | e number            |                |                       |         |        |      |
| Authorised Persor         | , _                                                                  |                           | Please retype 8     | Email *        |                       |         |        |      |
| o add Authorised Pers     | on details, click Add Authorised Person Details button               |                           | 21/80               | ~              | 21/80                 |         |        |      |
| Add Authorised Person E   | Details                                                              | I do not have an email at | ddress              |                |                       |         |        |      |
| Name of Authorised Person | Home Tel No                                                          |                           |                     | Cancel         | Submit                | Cell No | Action |      |
|                           |                                                                      |                           |                     |                |                       |         |        |      |
|                           |                                                                      |                           |                     |                |                       |         |        | Next |

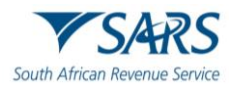

- i) If the authorised person (nominee) does not have a cell phone number or an email address, the user must select the appropriate box next to:
  - i) I do not have a cell phone number; or
  - ii) I do not have an email address.

| Sub Product Type:             | Registration                                                                                                    |                  |              | Sub Product Type:          | Registration     |         |        |    |
|-------------------------------|----------------------------------------------------------------------------------------------------|------------------|--------------|----------------------------|------------------|---------|--------|----|
| Category:                     | Importers                                                                                                    |                  |              | Category:                  | Registered agent |         |        |    |
| Registration Date:            | 2020-03-06                                                                                                    |                  |              | Registration Date:         | 2020-03-06       |         |        |    |
| Fan Number:                   | N/A                                                                                                    |                  |              |                            |                  |         |        |    |
| Sub Number:                   | N/A                                                                                                    | Add Authorised A | count        | <u> </u>                   |                  |         |        |    |
| Premises:                     | N/A                                                                                                    | Person Details   | Contact Deta | ls Physical Address        |                  |         |        |    |
| lotice of Disclosure:         | Declaration                                                                                                    | Home Tel No      |              | Please retype Home Tel No  |                  |         |        |    |
| hereby authorise the other    | narty in this customs relationship to:                                                                                                    |                  | 0/15         |                            | 0715             |         |        |    |
|                               | per y na ene outerne reserve ap 10.                                                                                                    | Fax No           |              | Please retype Fax No       |                  |         |        |    |
| Use my customs code of        | on documents submitted by that party to the customs authority on                                                                                                    | my beh:          | 0 / 15       |                            | 0/15             |         |        |    |
| Submit refund application     | ons on my behalf                                                                                                    |                  |              |                            |                  |         |        |    |
| Submit drawback applic        | ations on my behalf                                                                                                    | Business Tel No  | 0/15         | Please retype Business Tel | 0/15             |         |        |    |
| Apply for a duty benefit      | on my behalf                                                                                                    | Cell No*         |              | Please retype Cell No *    |                  |         |        |    |
| Operate on a defermen         | it account belonging to me                                                                                                    |                  | 10 / 15      |                            | 10 / 15          |         |        |    |
| Submit clearance decla        | rations on my behalf                                                                                                    | not have a cel   | phone number |                            |                  |         |        |    |
| uthorised Person              | \     \     \     \     \     \     \     \     \     \     \     \     \     \     \     \     \     \     \     \     \     \     \     \     \     \     \     \     \     \     \     \     \     \     \     \     \     \     \     \     \     \     \     \     \     \     \     \     \     \     \     \     \     \     \     \     \     \     \     \     \     \     \     \     \     \     \     \     \     \     \     \     \     \     \     \     \     \     \     \     \     \     \     \     \     \     \     \     \     \     \     \     \     \     \     \     \     \     \     \     \     \     \     \     \     \     \     \     \     \     \     \     \     \     \     \     \     \     \     \     \     \     \     \     \     \     \     \     \     \     \     \     \     \     \     \     \     \     \     \     \     \     \     \     \     \     \     \     \     \     \     \     \     \     \     \     \     \     \     \     \     \     \     \     \     \     \     \     \     \     \     \     \     \     \     \     \     \     \     \     \     \     \     \     \     \     \     \     \     \     \     \     \     \     \     \     \     \     \     \     \     \     \     \     \     \     \     \     \     \     \     \     \     \     \     \     \     \     \     \     \     \     \     \     \     \     \     \     \     \     \     \     \     \     \     \     \     \     \     \     \     \     \     \     \     \     \     \     \     \     \     \     \     \     \     \     \     \     \     \     \     \     \     \     \     \     \     \     \     \     \     \     \     \     \     \     \     \     \     \     \     \     \     \     \     \     \     \     \     \     \     \     \     \     \     \     \     \     \     \     \     \     \     \     \     \     \     \     \     \     \     \     \     \     \     \     \     \     \     \     \     \     \     \     \     \     \     \     \     \     \     \     \     \     \     \     \     \     \     \ | Email*           |              | Please retype Email *      |                  |         |        |    |
| o add Authorised Person de    | etails, click Add Authorised Person Details button                                                                                                    |                  | 21/80        |                            | 21/80            |         |        |    |
| Add Authorised Person Details | 3                                                                                                    | not have an el   | nail address |                            |                  |         |        |    |
| Name of Authorised Person     | Home Tel No                                                                                                    |                  |              | Cancel S                   | ubmit            | Cell No | Action |    |
|                               |                                                                                                    | _                |              |                            | _                |         |        |    |
|                               |                                                                                                    |                  |              |                            |                  |         |        | Ne |

- j) If no cell phone number or email address is provided, SARS will not be able to communicate any notification or correspondence electronically to the authorised person (nominee). The authorised person must visit a SARS Customs Branch office where the BFE capturing functionality is available and requests copies of notifications or correspondence issued.
- k) The following contact details are optional:
  - i) Home telephone number;
  - ii) Fax number; and
  - iii) Business telephone number.

| 🚖 😰 Week 🔁 Docu                          | 🔁 C-LR 🕨 Sugg 👻 🧃 Web 👻 🚯 Cust                                              |                                  |                           |                  | 👌 • 🖸 • 🖬 • | Page ▼ Safety ▼ Tools ▼ 😢 ▼ |
|------------------------------------------|-----------------------------------------------------------------------------|----------------------------------|---------------------------|------------------|-------------|-----------------------------|
| Sub Product Type:                        | Registration                                                                |                                  | Sub Product Type:         | Registration     |             |                             |
| Category:                                | Importers                                                                   |                                  | Category:                 | Registered agent |             |                             |
| Registration Date:                       | 2020-03-06                                                                  |                                  | Registration Date:        | 2020-03-06       |             |                             |
| Pan Number:                              | N/A                                                                         | Add Authorised Account           |                           |                  |             |                             |
| Dramieae:                                | N/A                                                                         |                                  |                           |                  |             |                             |
|                                          |                                                                             | Person Details Contact De        | tails Physical Address    |                  | •           |                             |
|                                          |                                                                             |                                  |                           |                  |             |                             |
| Notice of Disclosure                     | e: Declaration                                                              | Home Tel No                      | Please retype Home Tel N  | NO               |             |                             |
| I hereby authorise the othe              | er party in this customs relationship to:                                   | 0/10                             |                           | 0/15             |             |                             |
| Z Lico mu custome code                   | o on documents submitted by that party to the sustains authority on my ball | Fax No                           | Please retype Fax No      |                  |             |                             |
| <ul> <li>Ose my customs cours</li> </ul> | e on documente adomitted by that party to the customs admonty on my de      | 0/15                             |                           | 0715             |             |                             |
| Submit refund applica                    | ations on my behalf                                                         | Business Tel No                  | Plassa ratura Business Ti | el No.           |             |                             |
| V Submit drawback app                    | plications on my behalf                                                     | 0/15                             |                           | 0/15             |             |                             |
| Apply for a duty bene                    | fit on my behalf                                                            | Cell No *                        | Please retype Cell No *   |                  |             |                             |
|                                          |                                                                             | 10/15                            |                           | 10/15            |             |                             |
| Operate on a determe                     | ent account belonging to me                                                 | L do not have a cellohone number |                           |                  |             |                             |
| Submit clearance dec                     | larations on my behalf                                                      |                                  |                           |                  |             |                             |
| Authorized Deven                         |                                                                             | Email *                          | Please retype Email *     |                  |             |                             |
| Authorised Person                        |                                                                             |                                  |                           |                  |             |                             |
| To add Authorised Person                 | details, click Add Authorised Person Details button                         | 21/80                            |                           | 21/80            |             |                             |
| Add Authorised Person Deta               | ails                                                                        | I do not have an email address   |                           |                  |             |                             |
| Name of Authorized Percen                | Home Tel Ma                                                                 |                                  |                           | 04               | Ma          | Artico                      |
|                                          | Training Figure 1                                                           |                                  | Cancel                    | Submit           |             |                             |
|                                          |                                                                             |                                  |                           | _                |             |                             |
|                                          |                                                                             |                                  |                           |                  |             | Next                        |
|                                          |                                                                             |                                  |                           |                  |             | . 759                       |

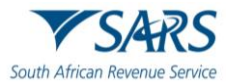

- I) The details captured are automatically saved.
- m) After the user captured the mandatory Contact Details of the authorised person (nominee), the user clicks on Physical address on the Add Authorised Account capture window.

| File Edit View Favorites Tools Help                                                                                                    |                                  |                            |                  |              |                                   |
|----------------------------------------------------------------------------------------------------|----------------------------------|----------------------------|------------------|--------------|-----------------------------------|
| 🙀 😰 Week 👸 Docu 🛐 C-LR 🐚 Sugg 🔻 🧃 Web 🔻 🚯 Cust                                                                                                    |                                  |                            |                  | 👌 <b>+</b> 🔊 | 👻 🖃 💌 Page 🕶 Safety 🕶 Tools 💌 🔞 🛡 |
| Sub Product Type: Registration                                                                                                    |                                  | Sub Product Type:          | Registration     |              |                                   |
| Category: Importers                                                                                                    |                                  | Category:                  | Registered agent |              |                                   |
| Registration Date: 2020-03-06                                                                                                    |                                  | Registration Date:         | 2020-03-06       | /            |                                   |
| Fan Number: N/A                                                                                                    | Add Authorized Assount           |                            |                  | /            |                                   |
| Sub Number: N/A                                                                                                    | Add Adthonsed Account            |                            |                  |              |                                   |
| Premises: N/A                                                                                                    | Person Details Contact Det       | alls Physical Address      |                  |              |                                   |
| Notice of Disclosure: Declaration                                                                                                    | Home Tel No                      | Please retype Home Tel No  | 0.44             |              |                                   |
| I hereby authorise the other party in this customs relationship to:                                                                                                    | 0/15                             |                            | 0/15             |              |                                   |
| I lea multiplane code on documents submitted by that party to the customs authority on my bab                                                                                                    | Fax No                           | Please retype Fax No       |                  |              |                                   |
| Cost in the cost of a cost in the cost of a cost in the cost of a cost of a | 0/15                             |                            | 0715             |              |                                   |
| Submit refund applications on my behalf                                                                                                    | Business Tel No                  | Please retype Business Tel | No               |              |                                   |
| Submit drawback applications on my behalf                                                                                                    | 0/15                             |                            | 0/15             |              |                                   |
| Apply for a duty benefit on my behalf                                                                                                    | Cell No *                        | Please retype Cell No *    |                  |              |                                   |
| Onerate on a deferment account belonging to me                                                                                                    | 10/15                            |                            | 10/15            |              |                                   |
| Submit clearance declarations on my behalf                                                                                                    | I do not have a celiphone number |                            |                  |              |                                   |
| Authorised Person                                                                                                    | Email *                          | Please retype Email *      |                  |              |                                   |
| To add Authorised Person details, click Add Authorised Person Details button                                                                                                    | 21/80                            |                            | 21/80            |              |                                   |
| Add Authorised Person Details                                                                                                    | I do not have an email address   |                            |                  |              |                                   |
| Name of Authorised Person Home Tel No                                                                                                    |                                  | Cancel                     | Submit           | Cell No      | Action                            |
|                                                                                                    |                                  |                            | -                |              | Next                              |
|                                                                                                    |                                  |                            |                  |              | <b>1</b> ,75%                     |

n) The system displays the Physical address capture window.

| File Edit View Favorites Tools Help                                                                                                    |                                                                          |                                                                                    |                                                               | A . D     | 🕈 🖶 v. Dana v. Safabi v. Tonic v. 🔍 v. |
|----------------------------------------------------------------------------------------------------|--------------------------------------------------------------------------|------------------------------------------------------------------------------------|---------------------------------------------------------------|-----------|----------------------------------------|
| Week         Call         Call         Sub Product Type:         Registration           Category:         Importers         Registration         Registration           Category:         Importers         Registration         Registration           Sub Number:         NA         Sub Number:         NA |                                                                          | Sub Product Type:<br>Category:<br>Registration Date:<br>Fan Number:<br>Sub Number: | Registration<br>Registrated agent<br>2020-03-06<br>NIA<br>NIA | j 🖬 🔻 🖍 👻 | 3 ∰ * Page* Safety* Tools* ∰*          |
| Premies: NA                                                                                                    | Add Authorised Account           Person Details         Contact Det      | ils Physical Address                                                               |                                                               |           |                                        |
| <ul> <li>Use my customs code on documents submitted by that party to the customs authority on my behavior</li> <li>Submit refund applications on my behavior</li> <li>Submit drawback applications on my behavior</li> </ul>                                                                                  | Unit No (if applicable) Complex (<br>0/8 Street No 0/8 Street / Farm 0/8 | f applicable)<br>Name *<br>: street                                                | 0/27                                                          |           |                                        |
| Apply for a duty benefit on my behalf     Operate on a determent account belonging to me     Submit clearance declarations on my behalf                                                                                                    | Suburb / District City / Town * Pretoria                                 | 8 / 38                                                                             | 0/38<br>Code *<br>4/10                                        |           |                                        |
| Authorised Person<br>To add Authorised Person details, click Add Authorised Person Details button<br>Add Authorised Person Details                                                                                                    | Country Code<br>ZA - SOUTH AFRICA                                        | Cancel                                                                             | Submit                                                        |           |                                        |
| Name of Authorised Resion Home Tel No                                                                                                    | Fax No                                                                   | Business No                                                                        | -                                                             | Cell No   | Action                                 |
|                                                                                                    |                                                                          |                                                                                    |                                                               |           | • • • • • • • • • • • • • • • • • • •  |

### o) The user:

- i) Captures the following mandatory details under physical address:
  - A) Street / Farm name;
  - B) City / Town; and
  - C) Postal code; and
- ii) Clicks on the Country code dropdown arrow and selects ZA SOUTH AFRICA.

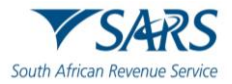

- iii) The following physical address details are optional:
  - A) Unit number;
  - B) Complex;
  - C) Street number;
  - D) Suburb / District; and
  - E) Country code.

| Sub Product Type:         | Registration                                                          |                                      | Sub Product Type:        | Registration     |         |        |
|---------------------------|-----------------------------------------------------------------------|--------------------------------------|--------------------------|------------------|---------|--------|
| Category                  | Impoders                                                              |                                      | Category                 | Registered agent |         |        |
| Registration Date:        | 2020-03-06                                                            |                                      | Registration Date:       | 2020-03-06       |         |        |
| Fan Number:               | N/A                                                                   |                                      | Fan Number:              | N/A              |         |        |
| Sub Number:               | N/A                                                                   |                                      | Sub Number:              | N/A              |         |        |
| Premises:                 | NA                                                                    | Add Authorised Account               |                          |                  |         |        |
| otice of Disclosu         | ure: Declaration                                                      | Person Details Contact               | Details Physical Address |                  |         |        |
| nereby authorise the o    | other party in this customs relationship to:                          |                                      |                          |                  |         |        |
| Use my customs c          | code on documents submitted by that party to the customs authority on | my beha Unit No (if applicable) Comp | ex (If applicable)       | 1.11             |         |        |
| Submit refund app         | plications on my behalf                                               | Street No Street /                   | arm Name*                |                  |         |        |
| Submit drawback :         | applications on my behalf                                             | 0/8                                  |                          | 17 / 27          |         |        |
| Apply for a duty be       | enefit on my behalf                                                   | Suburb / District                    |                          |                  | •       |        |
| Operate on a defe         | erment account belonging to me                                        |                                      | _                        | 0/38             |         |        |
| Submit clearance          | declarations on my behalf                                             | Pretoria<br>Submit                   | 018<br>8/30              | 1 Code *         |         |        |
| uthorised Perso           | n                                                                     | Country Code<br>ZA - SOUTH AFRICA    |                          |                  |         |        |
| add Authorised Pers       | son details, click Add Authorised Person Details button               |                                      |                          |                  |         |        |
| Add Authorised Person I   | Details                                                               |                                      | Cancel                   | Submit           |         |        |
| Name of Authorised Person | n Home Tel No                                                         | Fax No                               | Business No              |                  | Cell No | Action |
|                           |                                                                       |                                      |                          |                  |         |        |

p) After the user has captured the mandatory details of the authorised person (nominee) the system activates the Submit option.

| Sub Product Type:         | Registration                                                                |                                   |                 | Sub Product Type:  | Registration     |         |        |      |
|---------------------------|-----------------------------------------------------------------------------|-----------------------------------|-----------------|--------------------|------------------|---------|--------|------|
| Category                  | Imoders                                                                     |                                   |                 | Category           | Registered agent |         |        |      |
| Registration Date:        | 2020-03-06                                                                  |                                   |                 | Registration Date: | 2020-03-06       |         |        |      |
| -<br>Fan Number:          | N/A                                                                         |                                   |                 | Fan Number:        | N/A              |         |        |      |
| Sub Number:               | N/A                                                                         |                                   |                 | Sub Number:        | N/A              |         |        |      |
| Premises:                 | N/A                                                                         |                                   |                 |                    | _                |         |        |      |
|                           |                                                                             | Add Authorised Acc                | count           |                    |                  |         |        |      |
| otice of Disclosu         | re: Declaration                                                             | Person Details                    | Contact Details | Physical Address   |                  |         |        |      |
| erebv authorise the ot    | her party in this customs relationship to:                                  |                                   |                 |                    |                  |         |        |      |
|                           |                                                                             | Unit No (if applicable)           | Complex (If ap  | plicable)          |                  |         |        |      |
| Use my customs co         | see on documents submitted by that party to the customs authority on my ben | 0/8                               |                 |                    | 0/27             |         |        |      |
| Submit refund appl        | ications on my behalf                                                       | Street No                         | Bronkhorst str  | eet                |                  |         |        |      |
| Submit drawback a         | pplications on my behalf                                                    | 0/8                               |                 |                    | 17/27            |         |        |      |
| Apply for a duty be       | nefit on my behalf                                                          | Suburb / District                 |                 |                    |                  |         |        |      |
| Operate on a defer        | ment account belonging to me                                                |                                   |                 |                    | 0/38             |         |        |      |
|                           |                                                                             | City / Town *<br>Pretoria         |                 | Postal<br>0181     | Code *           |         |        |      |
| Submit clearance d        | leclarations on my behalf                                                   |                                   |                 | 8/38               | 4/10             |         |        |      |
| thorised Persor           | 1                                                                           | Country Code<br>ZA - SOUTH AFRICA |                 |                    |                  |         |        |      |
| add Authorised Perso      | on details, click Add Authorised Person Details button                      |                                   |                 |                    | -                | /       |        |      |
| dd Authorised Person D    | letais                                                                      |                                   |                 | Cancel             | Submit           |         |        |      |
| Name of Authorised Person | Home Tel No                                                                 | Fax No                            |                 | Business No        | _                | Cell No | Action |      |
|                           |                                                                             |                                   |                 |                    |                  |         |        |      |
|                           |                                                                             |                                   |                 |                    |                  |         |        | Next |

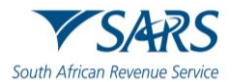

- q) If the authorised person's (nominee's) physical address details have been:
  - i) Incorrectly captured, the user clicks on Cancel. The system clears the details and the user is required to recapture all the mandatory details of the authorised person's (nominee's) physical address as prescribed in paragraph n).
  - ii) Correctly captured, the user submits the authorised person (nominee) details.

| te Cuit view instances roots nep                                                           |                                      |                       |                  | \$\<br>• \<br>• \<br>• | 📑 🚔 💌 Page 💌 Safety 💌 Tool: | k 🕶 🔞 |
|--------------------------------------------------------------------------------------------|--------------------------------------|-----------------------|------------------|------------------------|-----------------------------|-------|
| Sub Product Type: Registration                                                             |                                      | Sub Product Type:     | Registration     | ; <b></b>              |                             |       |
| Category: Importers                                                                        |                                      | Category:             | Registered agent |                        |                             |       |
| Registration Date: 2020-03-06                                                              |                                      | Registration Date:    | 2020-03-06       |                        |                             |       |
| Fan Number: N/A                                                                            |                                      | Fan Number:           | N/A              |                        |                             |       |
| Sub Number: N/A                                                                            |                                      | Sub Number:           | N/A              |                        |                             |       |
| Premises: N/A                                                                              |                                      |                       |                  |                        |                             |       |
|                                                                                            | Add Authorised Account               |                       |                  |                        |                             |       |
| Notice of Disclosure: Declaration                                                          | Person Details Contact Det           | alls Physical Address |                  |                        |                             |       |
| hereby authorise the other party in this customs relationship to:                          |                                      |                       |                  |                        |                             |       |
|                                                                                            | Unit No (if applicable) Complex (    | If applicable)        |                  |                        |                             |       |
| Use my customs code on documents submitted by that party to the customs authority on my be | n: 0/8                               |                       | 0/27             |                        |                             |       |
| Submit refund applications on my behalf                                                    | Street / Farm<br>Street No Bronkhors | Name *<br>t street    |                  |                        |                             |       |
| Submit drawback applications on my behalf                                                  | 0/8                                  |                       | 17/27            |                        |                             |       |
| Apply for a duty benefit on my behalf                                                      | Suburb / District                    |                       | _                |                        |                             |       |
| Operate on a deferment account belonging to me                                             | City / Town *                        | Postal C              | 0/38<br>Code*    |                        |                             |       |
| Submit clearance declarations on my behalf                                                 | Pretoria                             | 8/38 0181             | 4/10             |                        |                             |       |
| Authorised Person                                                                          | Country Code                         |                       |                  | /                      |                             |       |
| o add Authorised Person details, click Add Authorised Person Details button                | EX-000TRAINION                       | ~                     |                  |                        |                             |       |
| Add Authorised Person Details                                                              |                                      | Cancel                | Submit           |                        |                             |       |
| Name of Authorised Person Home Tel No                                                      | FaxNo                                | Business No           | _                | Cell No                | Action                      |       |
|                                                                                            |                                      |                       |                  |                        |                             |       |
|                                                                                            |                                      |                       |                  |                        | N                           | iext  |
|                                                                                            |                                      |                       |                  |                        | e,                          | 75%   |

- r) The system displays a summary of:
  - i) The nominator's details;
  - ii) The nominee's details; and
  - iii) The Notice of Disclosure: Declaration; and

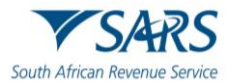

iv) Authorised person's (nominee's) details.

| СТР                                                                                                    |                                     |                                                          |                                         |        | Inbox efiling | Logout | ^ |
|----------------------------------------------------------------------------------------------------|-------------------------------------|----------------------------------------------------------|-----------------------------------------|--------|---------------|--------|---|
| Ausforege_Motion CURRENT SESSION - AOME Automation-356796 Registration Number: 20                                  | 19/575375/07 - Customs Code: CU2500 | 3765                                                     |                                         |        |               |        | 1 |
| Disclosure Ref No. TR-EC217729-AE36-4E8A-85CD-406139BEBE6A<br>Owned Dav. 2023-338 Disclosure Date: NA Status CHVFT |                                     |                                                          |                                         |        |               |        |   |
| My Client Type Delsia<br>Calerra Cale: 0.025021715<br>ACVE Admonter-30576                                          |                                     | Other Party Cile<br>Contarna Coole: O<br>ACME Automation | ant Type Details<br>USSOS688<br>-835863 |        |               |        |   |
| Client Type: Importer (non-local)                                                                                  |                                     | Olient Type:                                             | Registered agent: Importers (non-local) |        |               |        |   |
| Sub-Product Type: Negistration                                                                                     |                                     | Sub Product Type:                                        | Registration<br>Registration            |        |               |        |   |
| Resistration Date: 2020-03-06                                                                                      |                                     | Registration Date:                                       | 2020-03-06                              |        |               |        |   |
| Fin Number: NA                                                                                                    |                                     | Fan Number:                                              | NA                                      |        |               |        |   |
| Sub Number: N/A                                                                                                    |                                     | Sub Number:                                              | NA                                      |        |               |        |   |
| Promises: NA                                                                                                    |                                     | Premises:                                                | NA.                                     |        |               |        |   |
|                                                                                                    |                                     |                                                          |                                         | 1      |               |        |   |
|                                                                                                    |                                     |                                                          |                                         |        |               |        |   |
| Notice of Disclosure: Declaration                                                                                  |                                     |                                                          |                                         |        |               |        |   |
| I hereby authorise the other party in this customs relationship to:                                                |                                     |                                                          |                                         |        |               |        |   |
| Use my customs code on documents submitted by that party to the customs authority on my be                         | half                                |                                                          |                                         |        |               |        |   |
| Submit refund applications on my behalf                                                                            | -                                   |                                                          |                                         |        |               |        |   |
| Submit drawback applications on my behalf                                                                          |                                     |                                                          |                                         |        |               |        |   |
| Acoly for a duty benefit on my behalf                                                                              |                                     |                                                          |                                         |        |               |        |   |
| Counts on a deferment account belonging to me                                                                      |                                     |                                                          |                                         |        |               |        |   |
| Consistent of a constituent account periority of the                                                               |                                     |                                                          |                                         |        |               |        |   |
| Submit clearance declarations on my behalf                                                                         |                                     |                                                          |                                         |        |               |        |   |
| Authorised Person                                                                                                  |                                     |                                                          |                                         |        |               |        |   |
| Name of Authorised Person Home Tel No                                                                              | FaxNo                               |                                                          | Business No                             | Cel No |               | _      |   |
|                                                                                                    |                                     |                                                          |                                         |        |               |        |   |
|                                                                                                    |                                     |                                                          |                                         |        |               |        |   |
|                                                                                                    |                                     |                                                          |                                         |        | Previous      | Sutmit | ~ |
|                                                                                                    |                                     |                                                          |                                         |        |               | • 75%  |   |

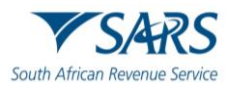

#### The user: s)

- Clicks on the Previous button if the disclosure declaration (see paragraph q) above) or the i) Authorised person's details (paragraph 3 above) must be edited; or Submits the Notice of Disclosure. The information is saved on the RMM database.
- ii)

| СТР                                            | RLA 🔻                                                                    |                                         |                                                    |                                           |            | inbax el     | ting Logost        |
|------------------------------------------------|--------------------------------------------------------------------------|-----------------------------------------|----------------------------------------------------|-------------------------------------------|------------|--------------|--------------------|
| AutoForeign_Nationi                            | CURRENT SESSION - ACME Automation-356796 Registration Num                | per: 2019/575375/07 Customs Code: CU25/ | 003765                                             |                                           |            |              |                    |
| Disclosure Ref No.<br>Overaid Date: 2020-03-00 | R-EC247729-AB36-fEB4-85CD-606139BEBEBA<br>Doctown Data INA Bada, DR4FT   |                                         |                                                    |                                           |            |              |                    |
| ACVE Ant                                       | Type Defeits<br>war CVG503785<br>method 307176                           |                                         | Cher Party Ci<br>Custome Code: C<br>ACME Automatic | ient Type Details<br>Jusadessa<br>e-33583 |            |              |                    |
| Client Type:                                   | Importer (non-local)                                                     |                                         | Client Type:                                       | Registered agent: Importers (non-local)   |            |              |                    |
| Sub Product Type:                              | Registration                                                             |                                         | Sub Product Type:                                  | Registration                              |            |              |                    |
| Category:<br>Residuation Date:                 | Importers<br>2020 PB DE                                                  |                                         | Category:<br>Residention Date:                     | Registered agent                          |            |              |                    |
| Fan Number                                     | NA                                                                       |                                         | Fan Number                                         | 2020-00-00                                |            |              |                    |
| Sub Number:                                    | NA                                                                       |                                         | Sub Number:                                        | NIA                                       |            |              |                    |
| Premises:                                      | NA                                                                       |                                         | Premises                                           | NA                                        |            |              |                    |
| Notice of Discl<br>I hereby authorise the      | osure: Declaration<br>e other party in this customs relationship to:     |                                         |                                                    |                                           |            |              |                    |
| Use my custor                                  | is code on documents submitted by that party to the customs authority on | my behalf                               |                                                    |                                           |            |              |                    |
| Submit refund                                  | applications on my behalf                                                |                                         |                                                    |                                           |            |              |                    |
| Submit drawba                                  | ck applications on my behalf                                             |                                         |                                                    |                                           |            |              |                    |
| Apply for a dut                                | benefit on my behalf                                                     |                                         |                                                    |                                           |            |              |                    |
| Operate on a c                                 | eferment account belonging to me                                         |                                         |                                                    |                                           |            |              |                    |
| Submit clearar                                 | ce declarations on my behalf                                             |                                         |                                                    |                                           |            |              |                    |
| Authorised Per                                 | son                                                                      |                                         |                                                    |                                           |            | $\backslash$ |                    |
| Name of Authorised P                           | rson Home Tel No                                                         | Fax No                                  |                                                    | Business No                               | Cell No    |              |                    |
| Prens Williams                                 |                                                                          |                                         |                                                    |                                           | 0833899484 |              |                    |
|                                                |                                                                          |                                         |                                                    |                                           |            | Previ        | 15 Sutmit          |
|                                                |                                                                          |                                         |                                                    |                                           |            |              | ₹,75% <del>-</del> |

t) The system displays a message that the Notice of Disclosure has been successfully created.

| ile Edit View Favorites                     | Tools Help           |               |                        |                                      |                                            |                | _                            |                   |
|---------------------------------------------|----------------------|---------------|------------------------|--------------------------------------|--------------------------------------------|----------------|------------------------------|-------------------|
| 🛊 💽 Week 🔯 Docu 🚻                           | C-LR 🗗 Sugg 🔻        |               |                        |                                      |                                            | <u>1</u> • 5 • | 🖃 🏨 🔻 Page 🕶 Safety 🕶        | Tools - 😗         |
| TR-EC247728-AB08-4E84-85CD-<br>0001308E8E8A | Importer (non-local) | NW            | ACVE Automation 655503 | CU25009630                           | Registered agent: Importans (non-local) NA | Pending        | 2523 63 06                   |                   |
|                                             |                      |               |                        |                                      |                                            | lan            | operpage: <u>5 +</u> 1-1ol1  | $\langle \rangle$ |
|                                             |                      |               |                        |                                      |                                            |                |                              |                   |
| My Relationships                            |                      |               |                        |                                      |                                            |                |                              |                   |
| Fiter                                       |                      |               |                        |                                      | _                                          |                |                              |                   |
| Rof No                                      | My Client Type       | Ny Sut Number | Other Party Entity (   |                                      | inter State                                | Stort Date     | End Date                     |                   |
|                                             |                      |               |                        |                                      |                                            | ,              | ensperpage <u>5 v</u> 0 of 0 | $\langle \rangle$ |
|                                             |                      |               |                        | Success                              |                                            |                |                              |                   |
|                                             |                      |               | Notic                  | ce of Disclosure has been created su | ccessfully.                                |                |                              |                   |
|                                             |                      |               |                        | ск                                   |                                            |                |                              |                   |
|                                             |                      |               |                        |                                      |                                            |                |                              |                   |
|                                             |                      |               |                        |                                      |                                            |                |                              |                   |
|                                             |                      |               |                        |                                      |                                            |                |                              |                   |
|                                             |                      |               |                        |                                      |                                            |                |                              |                   |
|                                             |                      |               |                        |                                      |                                            |                |                              |                   |
|                                             |                      |               |                        |                                      |                                            |                |                              | <b>R</b> 75%      |

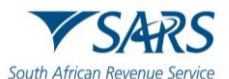

### u) The user clicks on the OK button.

| File Edit View Favorites                    | Tools Help           |                |                        |                                   |                                             |            |                           |                   |
|---------------------------------------------|----------------------|----------------|------------------------|-----------------------------------|---------------------------------------------|------------|---------------------------|-------------------|
| 🎄 🔹 Week 🔀 Docu 💦                           | C-LR 📘 Sugg 🔻        | 🖉 Web 🔻 🚯 Cust |                        |                                   |                                             | 🖞 • 🖸 •    | 🗈 👼 🔻 Page 🕶 Safety 🕶     | Tools 🔻 🔞 🛪       |
| TR-EC247726-4838-4E84-85C0-<br>0001389E8E8A | Importer (nen local) | NW             | AGVE Automation 650003 | CU25009599                        | Registered agent: Importers (non-local) NJA | Panding    | 2123 (3-05                |                   |
|                                             |                      |                |                        |                                   |                                             | iæra       | erpager <u>5</u> 1-1ol1   | $\langle \rangle$ |
| My Relationships                            | _                    | _              |                        |                                   |                                             | _          |                           | =                 |
|                                             |                      |                |                        |                                   |                                             |            |                           |                   |
| Fiter                                       |                      |                |                        | •                                 |                                             |            |                           |                   |
| Ref No                                      | My Ollers Type       | Ny Sub Number  | Other Party Entity 1   |                                   | umber Status                                | Stort Date | End Date                  |                   |
|                                             |                      |                |                        |                                   |                                             | 54         | nsperpage <u>6 +</u> Eol0 | $\langle \rangle$ |
|                                             |                      |                |                        | Success                           |                                             |            |                           |                   |
|                                             |                      |                | Notic                  | ce of Disclosure has been created | d su <u>the</u> stuly.                      |            |                           |                   |
|                                             |                      |                |                        |                                   | _                                           |            |                           |                   |
|                                             |                      |                |                        |                                   |                                             |            |                           |                   |
|                                             |                      |                |                        |                                   |                                             |            |                           |                   |
|                                             |                      |                |                        |                                   |                                             |            |                           |                   |
|                                             |                      |                |                        |                                   |                                             |            |                           |                   |
|                                             |                      |                |                        |                                   |                                             |            |                           | €(75% ·           |

- v) The system displays the client's RLA Relationship Dashboard, refer to paragraph b) above listing the relationships status, example:
  - Relationships rejected (the nominee rejected the notice of disclosure) or pending (waiting for the nominee to accept the notice of disclosure) will be listed under My Disclosures; and
     All active relationships will be listed under My Declosures; and

| ii) | All active rel | ationships will b | be listed under | My Relationship. |
|-----|----------------|-------------------|-----------------|------------------|
|-----|----------------|-------------------|-----------------|------------------|

| CTP                                         | •                                           |                          |                            |                          |                         |                     |                        |            | Inbox                     | Logout            |
|---------------------------------------------|---------------------------------------------|--------------------------|----------------------------|--------------------------|-------------------------|---------------------|------------------------|------------|---------------------------|-------------------|
| Auto_Mation CURR                            | ENT SESSION - ACME Auto                     | mation-856503 Registrati | ion Number: 2019/998951/07 | - Customs Code: CU2500   | 3689                    |                     |                        |            |                           |                   |
| My Disclosures                              |                                             |                          |                            |                          |                         |                     |                        |            |                           |                   |
|                                             |                                             |                          |                            |                          |                         |                     |                        | Filter     | ARCHIVED Disc             | :losures 🎹        |
| Ref No                                      | My Client Type                              | My Sub Number            | Other Party Entity Na      | ame Other Party Cus      | stoms Code Other P      | Party Client Type   | Other Party Sub Number | Status     | Disclosure Date           |                   |
| TR-901C228F-029C-40A3-8853-<br>F2FBD2B5E8FA | Importer (local)                            | NA                       | ACME Automation-3          | 356796 CU25003765        | Import                  | ter (non-local)     | N/A                    | Rejected   | 2020-03-06                |                   |
|                                             |                                             |                          |                            |                          |                         |                     |                        | lterns p   | erpage: <u>6 v</u> 1-1of1 | $\langle \rangle$ |
|                                             |                                             |                          |                            |                          |                         |                     |                        |            |                           |                   |
|                                             |                                             |                          |                            |                          |                         |                     |                        |            |                           |                   |
| My Relationships                            | ◀                                           |                          |                            |                          |                         |                     |                        |            |                           |                   |
| Filter                                      |                                             |                          |                            |                          |                         |                     |                        |            |                           |                   |
|                                             |                                             |                          |                            |                          |                         |                     |                        |            |                           |                   |
| Ref No                                      | My Client Type                              | My Sub Number            | Other Party Entity Name    | Other Party Customs Code | Other Party Client Type | Other Party Sub Num | er Status              | Start Date | End Date                  |                   |
| TR-EC247729-AB38-4EB4-85CD<br>505139BEBE6A  | Registered agent: Importers (non-<br>local) | NA                       | ACME Automation-358798     | CU25003785               | Importer (non-local)    | NA                  | Active                 | 2020-03-08 | 4000-12-31                |                   |
|                                             |                                             |                          |                            |                          |                         |                     |                        | lterns p   | erpage: <u>6 w</u> 1-1of1 | $\langle \rangle$ |
|                                             |                                             |                          |                            |                          |                         |                     |                        |            |                           |                   |
|                                             |                                             |                          |                            |                          |                         |                     |                        |            |                           |                   |
|                                             |                                             |                          |                            |                          |                         |                     |                        |            |                           | @ 759/ _          |

w) The system will send a notification to the authorised person's (nominee's) email address if provide.

| 🗄 5 0 A V 6                             | 566 ·                                                 | Notification of RMM Correspondence - Message (HTML) | E | - | a × |
|-----------------------------------------|-------------------------------------------------------|-----------------------------------------------------|---|---|-----|
| File Message 🛛 T                        | 'ell me what you want to do                           |                                                     |   |   |     |
| Fri 2020/03/06<br>NOREPL<br>Notificatio | :1238 PM<br>_Y@sars.gov.za<br>n of RMM Correspondence |                                                     |   |   |     |
| To Frans Williams                       |                                                       |                                                     |   |   | /   |
|                                         |                                                       |                                                     |   |   |     |

Dear Trader, A new Customs relationship has been disclosed. Access RMM dashboard for notification. Ref. TR-EC247729-AB36-4EB4-85CD-505139BEBE6A. From SARS.

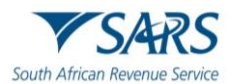

### **4** ACCEPTANCE, REJECTION OR CANCELLATION OF A RELATIONSHIP

- a) A relationship disclosed by the nominator must be actioned by the nominee within seven (7) working days from the date of the notification. If the nominee fails to action the notification to disclosure within the seven (7) working day period, the system will automatically abandon the request.
- b) Once the user of the nominee has logged into the RLA Relationship dashboard via eFiling the user must accept or reject the applicable disclosure under My Disclosure option on the RLA Relationship dashboard [see paragraph 2 a) to b)]. The user clicks on the relationship to be confirmed or rejected under My Disclosure.

| CTP                              | RLA 🔻        |                                       |                         |                          |                         |                         |                     |                        |            | Inbox eFil                     | ng Logout         |
|----------------------------------|--------------|---------------------------------------|-------------------------|--------------------------|-------------------------|-------------------------|---------------------|------------------------|------------|--------------------------------|-------------------|
| Auto_Mation                      | CURRENT      | T SESSION - ACME Automation           | n-856503 Registration N | lumber: 2019/998951/07 C | ustoms Code: CU25003    | 589                     |                     |                        |            |                                |                   |
| My Disclosures                   |              |                                       |                         |                          |                         |                         |                     |                        |            |                                |                   |
|                                  |              |                                       |                         |                          |                         |                         |                     |                        |            |                                |                   |
|                                  |              |                                       |                         |                          |                         |                         | /                   | -                      | Filter     | ARCHIVED D                     | isclosures 🎹      |
| Ref No                           |              | My Client Type                        | My Sub Number           | Other Party Entity Name  | Other Party Cust        | oms Code Other          | r Party Clien Type  | Other Party Sub Number | Status     | Disclosure Date                |                   |
| TR-001C228F-029C<br>F2FBD2B5E8FA | C-40A3-8853- | Importer (local)                      | NA                      | ACME Automation-356796   | 6 CU25003765            | Impo                    | orter (non-local)   | N/A                    | Pending    | 2020-03-08                     |                   |
| TR-EC247729-AB36<br>505139BEBE0A | 8-4EB4-85CD- | Registered agent: Importers (non-loca | () N/A                  | ACME Automation-356796   | 6 CU25003765            | Impo                    | orter (non-local)   | N/A                    | Pending    | 2020-03-06                     |                   |
|                                  |              |                                       |                         | My Disclosures           |                         |                         |                     |                        |            | items per page: 5 💌 1 - 2 of 2 | $\langle \rangle$ |
|                                  |              |                                       |                         |                          |                         |                         |                     |                        |            |                                | _                 |
| My Relationshins                 |              |                                       |                         |                          |                         |                         |                     |                        |            |                                |                   |
| ing reclassion po                |              |                                       |                         |                          |                         |                         |                     |                        |            |                                |                   |
| Filter                           |              |                                       |                         |                          |                         |                         |                     |                        |            |                                |                   |
|                                  |              |                                       |                         |                          |                         |                         |                     |                        |            |                                |                   |
| Ref No                           | N            | ly Client Type My S                   | lub Number O            | ther Party Entity Name O | ther Party Customs Code | Other Party Client Type | Other Party Sub Num | er Status              | Start Date | End Date                       |                   |
|                                  |              |                                       |                         |                          |                         |                         |                     |                        |            | Items per page: 5 + 0 of 0     | < >               |
|                                  |              |                                       |                         |                          |                         |                         |                     |                        |            |                                |                   |
|                                  |              |                                       |                         |                          |                         |                         |                     |                        |            |                                | 0.000             |

c) The system displays the disclosure summary page.

|                                                    |                                              |                                          |                                   |                                 |                      | Inbox efiling       | Logo    |
|----------------------------------------------------|----------------------------------------------|------------------------------------------|-----------------------------------|---------------------------------|----------------------|---------------------|---------|
|                                                    |                                              |                                          |                                   |                                 |                      |                     |         |
| CURRENT SESSI                                      | JN - ACME Automation-856503 Registration Num | ber: 2019/998951/07 Customs Code: CU2500 | 3689                              |                                 |                      |                     |         |
| sure Ref No. TR-EC247729-AB36-                     | 4EB4-85CD-505139BEBE6A                       |                                          |                                   |                                 |                      |                     |         |
| Date: 2020-03-09 Disclosure Date: 2020-03-0        | Status: PENDING                              |                                          |                                   |                                 |                      |                     |         |
|                                                    |                                              |                                          |                                   |                                 |                      |                     |         |
| My Client Type Details<br>Customs Dode: CL02003859 |                                              |                                          | Cher Party Cli<br>Customs Code: C | ient Type Deteila<br>tuosacores |                      |                     |         |
| ACVE Automation-858503                             |                                              |                                          | ACME Automatio                    | m-9567Wd                        |                      |                     |         |
| t Type: Registered ag                              | ant Importers (non-local)                    |                                          | Client Type:                      | Importor (non-local)            |                      |                     |         |
| Product Type: Registration                         |                                              |                                          | Sub Product Type:                 | Registration                    |                      |                     |         |
| gory: Registered ag                                | ent                                          |                                          | Category:                         | Importers                       |                      |                     |         |
| Istration Date: 2020-03-06                         |                                              |                                          | Registration Date:                | 2020-03-06                      |                      |                     |         |
| Number: N/A                                        |                                              |                                          | Fan Number:                       | NKA.                            |                      |                     |         |
| number: NA                                         |                                              |                                          | Sub Humber:                       | NGA.                            |                      |                     |         |
| 1000 DBC                                           |                                              |                                          | Transa.                           | 100                             |                      |                     |         |
| rises: NA                                          | on                                           |                                          | Premises:                         | NKA.                            |                      |                     |         |
| sustoms relationship to:                           | ims authority or                             | n my behalf                              |                                   |                                 |                      |                     |         |
| Frafund anninations on multi-                      | shaff                                        |                                          |                                   |                                 |                      |                     |         |
| onic retails appreadons on my or                   | 1141                                         |                                          |                                   |                                 |                      |                     |         |
| ubmit drawback applications on m                   | / behalf                                     |                                          |                                   |                                 |                      |                     |         |
| pply for a duty benefit on my beha                 | f                                            |                                          |                                   |                                 |                      |                     |         |
| perate on a deferment account be                   | onging to me                                 |                                          |                                   |                                 |                      |                     |         |
| Submit clearance declarations on m                 | v behalf                                     |                                          |                                   |                                 |                      |                     |         |
|                                                    |                                              |                                          |                                   |                                 |                      |                     |         |
| orised Person                                      |                                              |                                          |                                   |                                 |                      |                     |         |
|                                                    | Home Tel No                                  | FaxNo                                    |                                   | Business No                     | Cell No              |                     |         |
| me of Authorised Person                            |                                              |                                          |                                   |                                 | 0520500.464          |                     |         |
| me of Authorised Person                            |                                              |                                          |                                   |                                 | 0000000101           |                     |         |
| ne af Authorised Person<br>Ins Williams            |                                              |                                          |                                   |                                 |                      |                     |         |
| ne of Authorized Person                            |                                              |                                          |                                   |                                 |                      |                     |         |
| ne of Authorized Person                            |                                              |                                          |                                   |                                 | Continn Nelationship | Reject Relationship | History |

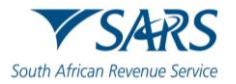

- i) In order to view the history of a relationship:
  - A) The user clicks on the History button.
  - B) The system displays the Relationship History page.
  - C) The user clicks on Close to return to disclosure summary page.

| ile Edit View Favo                                        | nites Tools Help                                                                                                |                                 |                                                                      |                             |                      |                    |
|-----------------------------------------------------------|----------------------------------------------------------------------------------------------------|---------------------------------|----------------------------------------------------------------------|-----------------------------|----------------------|--------------------|
| 😰 Week 🞦 Docu.                                            | 🔃 C-LR 🕨 Sugg 🔻 遵 Web                                                                                           | b ▼ 🛐 Cust                      |                                                                      |                             | 🚹 🔻 🔝 👻 🖃 🗰 🔻 Page 🕶 | Safety 🔹 Tools 👻 🚷 |
| Disclosure Ref No. TR-9<br>reated Date: 2020-03-06 Disclo | 01C226F-029C-40A3-8853-F2FBD2E<br>ssure Date: 2020-03-08 Status: PENDING                                        |                                 |                                                                      |                             |                      |                    |
|                                                           |                                                                                                    |                                 |                                                                      |                             |                      |                    |
| My Client Type<br>Customs Code: (<br>ACME Automatic       | e Details<br>CU25003689<br>an-858503                                                                            |                                 | Cither Party Client T<br>Customs Code: CU250<br>ACME Automation-3361 | ype Details<br>03765<br>788 |                      |                    |
| Client Type:                                              | Importer (local)                                                                                                |                                 | Client Type:                                                         | importer (non-local)        |                      |                    |
| Sub Product Type:                                         | Registration                                                                                                    |                                 | Sub Product Type:                                                    | Registration                |                      |                    |
| Category:                                                 | Importers                                                                                                    |                                 | Category:                                                            | Importers                   |                      |                    |
| Registration Date:                                        | 2020-02-28                                                                                                    |                                 | Registration Date:                                                   | 2020-03-06                  |                      |                    |
| Fan Number:                                               | Relationship History                                                                                            |                                 |                                                                      |                             |                      |                    |
| Sub Number:<br>Premises:                                  | Date and Time 🛧                                                                                                 | Username                        | Relationship Status                                                  | Charge Summary              |                      |                    |
|                                                           | 08-03-2020 12:53                                                                                                | System                          | Draft                                                                | Save                        |                      |                    |
| otice of Disclose                                         | 06-03-2020 12:54                                                                                                | System                          | Pending                                                              | Submit                      |                      |                    |
| ereby authorise the cl                                    |                                                                                                    |                                 |                                                                      |                             | Close                |                    |
| Use my customs d                                          | energia and an energy and a second second second second second second second second second second second second | any armound daning on my series |                                                                      |                             |                      |                    |
| Submit refund appli                                       | ications on my behalf                                                                                           |                                 |                                                                      |                             |                      |                    |
| Submit drawback a                                         | pplications on my behalf                                                                                        |                                 |                                                                      |                             |                      |                    |
| Apply for a duty ber                                      | nefit on my behalf                                                                                              |                                 |                                                                      |                             |                      |                    |
| Operate on a defen                                        | ment account belonging to me                                                                                    |                                 |                                                                      |                             |                      |                    |
|                                                           |                                                                                                    |                                 |                                                                      |                             |                      |                    |
|                                                           |                                                                                                    |                                 |                                                                      |                             |                      | History            |
|                                                           |                                                                                                    |                                 |                                                                      |                             |                      | <b>1</b> 75%       |

- ii) The acceptance of a relationship disclosed by another RLA client
  - A) If the nominated client accepts the relationship disclosed with the nominator, the nominee clicks on the Confirm Relationship button.

| Notice of Disclosure: Declaration            | on                                                    |           |             |                                                  |
|----------------------------------------------|-------------------------------------------------------|-----------|-------------|--------------------------------------------------|
| I hereby authorise the other party in this o | ustoms relationship to:                               |           |             |                                                  |
| Use my customs code on document              | s submitted by that party to the customs authority on | my behalf |             |                                                  |
| Submit refund applications on my be          | haif                                                  |           |             |                                                  |
| Submit drawback applications on m            | / behalf                                              |           |             |                                                  |
| Apply for a duty benefit on my behal         | f                                                     |           |             |                                                  |
| Operate on a deferment account be            | onging to me                                          |           |             |                                                  |
| Submit clearance declarations on m           | y behalf                                              |           |             |                                                  |
| Authorised Person                            |                                                       |           |             |                                                  |
| Name of Authorised Person                    | Home Tel No                                           | Facilia   | Business No | Cel No                                           |
| Frans Williams                               |                                                       |           |             | 0033800466                                       |
|                                              |                                                       |           |             | Continn Residentitip Reject Relationship History |
|                                              |                                                       |           |             | R 75%                                            |
| 9 📋 📴 🌔                                      | 0 😣 💽 🗖                                               |           |             | EN - 🔐 😇 👀 1258 PM                               |

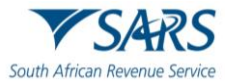

B)

The system asks if you wish to confirm this relationship.

| Client Type:                                                                                                    | Registered agent: Importers (non-local)                                                                                                    |                                         | Client Type:            | Importer (non-local) |                                                  |
|----------------------------------------------------------------------------------------------------|----------------------------------------------------------------------------------------------------|-----------------------------------------|-------------------------|----------------------|--------------------------------------------------|
| Sub Product Type:                                                                                                    | Registration                                                                                                    |                                         | Sub Product Type:       | Registration         |                                                  |
| Category:                                                                                                    | Registered agent                                                                                                    |                                         | Category:               | Importers            |                                                  |
| Registration Date:                                                                                                    | 2020-03-06                                                                                                    |                                         | Registration Date:      | 2020-03-06           |                                                  |
| Fan Number:                                                                                                    | N/A                                                                                                    |                                         | Fan Number:             | N/A                  |                                                  |
| Sub Number:                                                                                                    | N/A                                                                                                    |                                         | Sub Number:             | N/A                  |                                                  |
| Premises:                                                                                                    | N/A                                                                                                    |                                         | Premises:               | N/A                  |                                                  |
| otice of Disclosure<br>ereby authorise the othe<br>Use my customs cod<br>Submit refund applica<br>Submit drawback app<br>Apply for a duty bene<br>Operate on a deferm | e: Declaration<br>er party in this customs relationship to:<br>is on documents submitted by that party to the customs authority or<br>altors on my behalf<br>eff on my behalf<br>ent account belonging to me | nnytes<br>Are you sure you<br>this Rela | wish to Co<br>tionship? | nfirm                |                                                  |
| Submit clearance deauthorised Person                                                                                                    | clarations on my behalf                                                                                                    |                                         |                         | _                    |                                                  |
| Name of Authorised Person                                                                                                    | Home Tel No                                                                                                    | Fax No                                  |                         | Business No          | Cell No                                          |
| Frans Williams                                                                                                    |                                                                                                    |                                         |                         |                      | 0633899484                                       |
|                                                                                                    |                                                                                                    |                                         |                         |                      | Confirm Relationship Reject Relationship History |
|                                                                                                    |                                                                                                    |                                         |                         |                      |                                                  |

- C) If the user does not accept the disclosed relationship:
  - I) He/she clicks on the No button.
  - II) The system updates the status of the relationship case under My Disclosure from pending to rejected [see paragraph iii)D)] below and sends a notification to the nominator's RLA Inbox prescribed in SC-CF-42.

|                                                                                                 | Registered agent: Importers (non-local)                                        |                 | Client Type:       | Importer (non-local) |                      |
|-------------------------------------------------------------------------------------------------|--------------------------------------------------------------------------------|-----------------|--------------------|----------------------|----------------------|
| Sub Product Type:                                                                               | Registration                                                                   |                 | Sub Product Type:  | Registration         |                      |
| Category:                                                                                       | Registered agent                                                               |                 | Category:          | Importers            |                      |
| Registration Date:                                                                              | 2020-03-06                                                                     |                 | Registration Date: | 2020-03-06           |                      |
| Fan Number:                                                                                     | N/A                                                                            |                 | Fan Number:        | N/A                  |                      |
| Sub Number:                                                                                     | N/A                                                                            |                 | Sub Number:        | N/A                  |                      |
| Premises:                                                                                       | N/A                                                                            |                 | Premises:          | N/A                  |                      |
| tion of Disalog                                                                                 | us: Declaration                                                                |                 |                    |                      |                      |
| tice of Disclost                                                                                | ther party in this systems relationship to:                                    |                 |                    |                      |                      |
| neby additionse the o                                                                           | urer party in this customs relationship to.                                    |                 |                    |                      |                      |
| Use my customs c                                                                                | ode on documents submitted by that party to the customs authority o            | in my bela      |                    |                      |                      |
| Submit refund app                                                                               | lications on my behalf                                                         |                 |                    |                      |                      |
| Submit drawback a                                                                               |                                                                                | Are you sure yo | u wish to Co       | nfirm                |                      |
|                                                                                                 |                                                                                | this Rela       | tionship?          |                      |                      |
| Apply for a duty be                                                                             |                                                                                |                 |                    |                      |                      |
|                                                                                                 |                                                                                |                 | /es                |                      |                      |
| Operate on a defe                                                                               | rment account belonging to me                                                  |                 |                    |                      |                      |
| Operate on a defe                                                                               | ment account beionging to me<br>declarations on my behalf                      |                 | No                 |                      |                      |
| Operate on a defer     Submit clearance (                                                       | ment account belonging to me<br>declarations on my behalf                      |                 | No                 |                      |                      |
| <ul> <li>Operate on a defer</li> <li>Submit clearance of</li> <li>uthorised Person</li> </ul>   | ment account belonging to me<br>declarations on my behalf<br>n                 |                 | No                 |                      |                      |
| Operate on a defer Submit clearance of uthorised Person Name of Authorised Person               | ment account beenging to me<br>declarations on my behalf<br>n<br>h Home Tei No | Facto           | No                 | Business No          | Call fo              |
| Operate on a defer Submit clearance of thorised Person Name of Authorised Person Frans Williams | ment account beenging to me<br>declarations on my behalf<br>n<br>h Here Tel No | Facility        | No                 | Busness No           | Cel 10<br>093309444  |
| Operate on a defe Submit clearance o thorised Person Name of Authorised Person Frans Williams   | ment account beenging to me<br>declarations on my behalf<br>n<br>Hore Tel No   | Facho           |                    | Business No          | Cel 10<br>0033009464 |

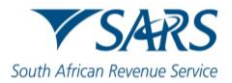

D)

If the user (e.g. nominated client) accepts the disclosed relationship, he/she clicks on the Yes button.

| HIE Edit View Favori                                                                                                    | tes 1001s Help<br>. 🛐 C-LR 🕟 Sugg 💌 🤗 Web 💌 🚯 Cust                                                                                                    |                                    |                                                                                                    |                             | 🐴 🕶 🗟 👻 🖃 🚔 🕶 Page 🕶 Sa              | ifety 🕶 Tools 🕶 🔞 🕶 |
|----------------------------------------------------------------------------------------------------|----------------------------------------------------------------------------------------------------|------------------------------------|----------------------------------------------------------------------------------------------------|-----------------------------|--------------------------------------|---------------------|
| He Latt View Paron<br>See Determined See Decem-<br>Clerit Type:<br>See Protect Type:<br>Category:<br>Registration Date:<br>Fain Number:<br>See Number:<br>Parmise:<br>Notice of Disclosur<br>Interesty authorise the oth | tes Tools Help         C-LR.                                                                                                    |                                    | Zient Type: Import<br>bid Product Type: Registr<br>Zelegory: Import<br>Registration Date: 2020-0<br>an Number: NA<br>Na<br>Yemises: NA | r (ren-local)<br>601<br>565 | 📩 • 🗋 י ⊡ 🖶 • Page • Sa              | fety • Tools • 🕢 •  |
| Use my customs coo Submit refund applic Use Submit refund applic Use Submit drawback ap Operate on a deferm Use Submit clearance de Authorised Person                                                                    | ie on documents submitted by that party to the curbons author<br>ations on my behalf<br>pications on my behalf<br>aft on my behalf<br>ent account belonging to me<br>curations on my behalf | Are you sure you w<br>this Relatio | vish to Confirm<br>nship?                                                                                                    |                             |                                      |                     |
| Name of Authorised Person                                                                                                    | Home Tel No                                                                                                    | Farllo                             | Business No                                                                                                    |                             | Cel No<br>0833899484                 |                     |
|                                                                                                    |                                                                                                    |                                    |                                                                                                    |                             | Confirm Relationship Reject Relation | nship History       |

E) The system displays a message that the notice of disclosure has been accepted and the user then clicks on the Ok button.

| File Edit View Favorites                    | Tools Help                                 |               |                        |                               |                      |              |                |                     |                   | 38 |
|---------------------------------------------|--------------------------------------------|---------------|------------------------|-------------------------------|----------------------|--------------|----------------|---------------------|-------------------|----|
| 😤 😰 Week 🔝 Docu 🔀                           | C-LR., 🕒 Sugg., 🔻 🥭                        | Web 👻 🚺 Cust  |                        |                               |                      |              |                | p ▼ Page ▼ Safety ▼ | Tools * 😻 *       | ÷  |
| TR-401C228F-028C-46A8-8868-<br>F2F80285E8FA | Importer (local)                           | NA            | ACVE Automation-359756 | CU25009785                    | Importer (non-local) | NA.          | Pending        | 2023-05-08          |                   | ľ  |
|                                             |                                            |               |                        |                               |                      |              | items per page | <u>s v</u> 1-1011   | $\langle \rangle$ | l  |
|                                             |                                            |               |                        |                               |                      |              |                |                     |                   | l  |
| My Relationships                            |                                            |               |                        |                               |                      |              |                |                     |                   | l  |
|                                             |                                            |               |                        |                               |                      |              |                |                     |                   | l  |
| Fiter                                       |                                            |               |                        | -                             |                      |              |                |                     |                   | l  |
| Ref No                                      | My Client Type                             | Ny Sab Number | Other Party Entry (    |                               |                      | unber Status | Start Date     | End Date            |                   | l  |
| TR-EC247726-AB08-4EB4-85CD-<br>5051398EBE8A | Repistered agent Importers (non-<br>local) | NA            | ADVE Automation        |                               |                      | Activa       | 2020-08-00     | 4000-12-31          |                   | l  |
|                                             |                                            |               |                        | Accepted                      |                      |              | jana be, bağa  | <u>1-1011</u>       | $\langle \rangle$ | l  |
|                                             |                                            |               |                        | Notice of Disclosure has been | Accepted.            |              |                |                     |                   | l  |
|                                             |                                            |               |                        | Ok                            |                      |              |                |                     |                   | l  |
|                                             |                                            |               |                        |                               |                      |              |                |                     |                   | l  |
|                                             |                                            |               |                        |                               |                      |              |                |                     |                   | l  |
|                                             |                                            |               |                        |                               |                      |              |                |                     |                   | l  |
|                                             |                                            |               |                        |                               |                      |              |                |                     |                   | l  |
|                                             |                                            |               |                        |                               |                      |              |                |                     |                   |    |
|                                             |                                            |               |                        |                               |                      |              |                |                     |                   | ŀ  |
|                                             |                                            |               |                        |                               |                      |              |                |                     | <b>1</b> ,75% +   |    |

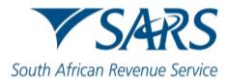

F)

The system moves the relationship case from under My Disclosure to My Relationship and changes the status from pending to active.

| CTP                                | RLA 🔻                                                         |                          |                             |                          |                         |                       |                        |            | Inbax eFiling                     | Logout            |
|------------------------------------|---------------------------------------------------------------|--------------------------|-----------------------------|--------------------------|-------------------------|-----------------------|------------------------|------------|-----------------------------------|-------------------|
| Auto_Mation                        | CURRENT SESSION - ACME Auto                                   | omation-856503 Registral | tion Number: 2019/998951/07 | - Customs Code: CU250    | 03689                   |                       |                        |            |                                   |                   |
| My Disclosures                     |                                                               |                          |                             |                          |                         |                       |                        |            |                                   |                   |
| Ref No                             | My Client Type                                                | My Sub Number            | Other Party Entity Na       | ame Other Party C        | Sustoms Code Other      | Party Client Type     | Other Party Sub Number | Filter     | ARCHIVED Disu     Disclosure Date | closures 🚻        |
| TR-001C220F-029C-4<br>F2FBD286E8FA | IDA3-8853- Importer (local)                                   | NA                       | ACME Automation-3           | 358798 CU25003788        | 5 Impor                 | rter (non-local)      | NA                     | Pending    | 2020-03-08                        |                   |
|                                    |                                                               |                          |                             |                          |                         |                       |                        | Items      | berpage: <mark>δ</mark>           | $\langle \rangle$ |
|                                    |                                                               |                          |                             |                          |                         |                       |                        |            |                                   | _                 |
| My Relationships                   |                                                               |                          |                             |                          |                         |                       |                        |            |                                   |                   |
| Filter                             |                                                               |                          |                             |                          |                         |                       | <b></b> •              |            |                                   |                   |
| Ref No<br>TR-EC247729-AB36-        | My Client Type<br>IEB4-85CD- Registered agent: Importers (non | My Sub Number            | Other Party Entity Name     | Other Party Customs Code | Other Party Client Type | Other Party Sub Numbe | er Status<br>Active    | Start Date | End Date 4999-12-31               | _                 |
|                                    | local)                                                        |                          |                             |                          |                         |                       |                        | liems      | perpage: 5 💌 1-1 of 1             | $\langle \rangle$ |
|                                    |                                                               |                          |                             |                          |                         |                       |                        |            |                                   | € 75% ×           |

G) The system forwards a confirmation notification to the effected client's RLA Inbox prescribed in SC-CF-42.

| - E S Ø ↑ ↓ Q Q Q ≠                                                                 | Notification of RMM Correspondence - Message (HTML) | æ | - | ð | × |
|-------------------------------------------------------------------------------------|-----------------------------------------------------|---|---|---|---|
| File Message Q Tell me what you want to do                                          |                                                     |   |   |   |   |
| Fn 2020/03/66 01:01 PM<br>NOREPLY@sars.gov.za<br>Notification of RMM Correspondence |                                                     |   |   |   |   |
| To Frans Williams                                                                   |                                                     |   |   |   | ^ |

- A disclosed Customs relationship has been confirmed. Access RMM dashboard for notification. Ref. TR-EC247729-AB36-4EB4-85CD-505139BEBE6A. From SARS.
- iii) Rejecting a relationship disclosed with another RLA client
   A) The user (nominator or nominee) clicks on the Reject Relationship button.

| Notice of Disclosure: Declaration                                   |                             |             |                                                  |   |  |  |  |  |  |  |
|---------------------------------------------------------------------|-----------------------------|-------------|--------------------------------------------------|---|--|--|--|--|--|--|
| I hereby authorise the other party in this customs relationship to: |                             |             |                                                  |   |  |  |  |  |  |  |
| Use my customs code on documents submitted by that party to the cus | toms authority on my behalf |             |                                                  |   |  |  |  |  |  |  |
| Submit refund applications on my behalf                             |                             |             |                                                  |   |  |  |  |  |  |  |
| Submit drawback applications on my behalf                           |                             |             |                                                  |   |  |  |  |  |  |  |
| 🔀 Apply for a duty benefit on my behait                             |                             |             |                                                  |   |  |  |  |  |  |  |
| Operate on a determent account beforiging to me                     |                             |             |                                                  |   |  |  |  |  |  |  |
| Submit clearance declarations on my behalf                          |                             |             |                                                  |   |  |  |  |  |  |  |
| Authorised Person                                                   |                             |             |                                                  |   |  |  |  |  |  |  |
| Name of Authorised Person Home Tel No                               | FaxIta                      | Business No | Cell No                                          |   |  |  |  |  |  |  |
| Frans Williams                                                      |                             |             | 0633869464                                       |   |  |  |  |  |  |  |
|                                                                     |                             |             | •                                                |   |  |  |  |  |  |  |
|                                                                     |                             |             | Confirm Relationship Reject Relationship History | ~ |  |  |  |  |  |  |
|                                                                     |                             |             | ₹ <sub>,75%</sub>                                | • |  |  |  |  |  |  |

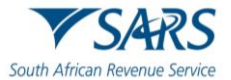

B)

The system asks if you wish to reject this relationship.

| rine cant view ravointes roois rheip<br>🍰 😰 Week 🛐 Docu 🛐 C-LR 🚺 Sugg 🕶 🙆 Web 🕶 🚯 Cust                               | 🙀 🖛 🔯 🖛 Page 🖛 Safety 🖛 Tools e 😡 e                                                                                  |
|----------------------------------------------------------------------------------------------------|----------------------------------------------------------------------------------------------------|
| Disclosure Ref No. TR-901C226F-029C-40A3-8853-F2FBD285E8FA                                                           |                                                                                                    |
| Created Late: 2020-03-00 Libbolaure Late: 2020-00-3 Satila: reinfumio                                                |                                                                                                    |
| My Client Type Details<br>Actiles Automation-366119<br>Actiles Automation-366119<br>Client Type: Importer (non-3628) | Conter Party Cleft Type Details<br>Customs Code: CL2020000<br>ACIE: Automation-46900<br>Cleft Type: Importer (local) |
| Sub Product Type: Registration                                                                                       | Sub Product Type: Registration                                                                                       |
| Category: Importers                                                                                                  |                                                                                                    |
| Registration Date: 2020-03-06                                                                                        |                                                                                                    |
| Fan Number: N/A                                                                                                    |                                                                                                    |
| Sub Number: N/A                                                                                                    |                                                                                                    |
| Premises: N/A                                                                                                    |                                                                                                    |
| Notice of Disclosure: Declaration                                                                                    | Are you sure you wish to Reject this Relationship?                                                                   |
| I hereby authorise the other party in this customs relationship to:                                                  |                                                                                                    |
| Use my customs code on documents submitted by that party to the customs authority                                    | imy beh                                                                                                    |
| Submit refund applications on my behalf                                                                              |                                                                                                    |
| Submit drawback applications on my behalf                                                                            |                                                                                                    |
| Apply for a duty benefit on my behalf                                                                                |                                                                                                    |
| Operate on a deferment account belonging to me                                                                       |                                                                                                    |
|                                                                                                    |                                                                                                    |
|                                                                                                    | Confirm Relationship Regist Relationship History                                                                     |
|                                                                                                    | € 75% ▼                                                                                                    |

- C) If the user:
  - Disagrees, the user clicks on the No button and returns to paragraph ii) above.
     Agrees, the user clicks on the Yes button.

| File Edit View Favo                                             | orites Tools Help                                                                                                    |                                                                                                    |                                                                                                    |
|-----------------------------------------------------------------|----------------------------------------------------------------------------------------------------|----------------------------------------------------------------------------------------------------|----------------------------------------------------------------------------------------------------|
| Disclosure Ref No. TR-9                                         | 901C226F-029C-40A3-8853-F2FBD285E8FA                                                                                        |                                                                                                    | The state of the state of the s |
| Created Date: 2020-03-06 Disch                                  | losure Date: 2020-03-08 Status: PENDING                                                                                     |                                                                                                    |                                                                                                    |
| My Client Typ<br>Customs Code:<br>ACME Automati<br>Client Type: | xe Details<br>C.C.2500776<br>Los: 30778<br>Importer (mon-local)                                                             | Chere Party Citert Type Details<br>Control Cold COLODIDIS<br>ACME: Automation-88000<br>Clerent Type: Importer (Icc.et) |                                                                                                    |
| Sub Product Type:                                               | Registration                                                                                                    | Sub Product Type: Registration                                                                                         |                                                                                                    |
| Registration Date:                                              | 2020-03-06                                                                                                    |                                                                                                    |                                                                                                    |
| Fan Number:                                                     | N/A                                                                                                    |                                                                                                    |                                                                                                    |
| Sub Number:                                                     | N/A                                                                                                    |                                                                                                    |                                                                                                    |
| Premises:                                                       | N/A                                                                                                    |                                                                                                    |                                                                                                    |
| Notice of Disclosu                                              | ure: Declaration                                                                                                    | Are you sure you wish to Reject this Relationship?                                                                     |                                                                                                    |
| I hereby authorise the of                                       | ther party in this customs relationship to:<br>code on documents submitted by that party to the customs authority on my beh | <u>Ves</u>                                                                                                    |                                                                                                    |
| Submit refund appl                                              | ilications on my behalf                                                                                                    | No                                                                                                    |                                                                                                    |
| Submit drawback a                                               | applications on my behalf                                                                                                   |                                                                                                    |                                                                                                    |
| Apply for a duty be                                             | enefit on my behalf                                                                                                    |                                                                                                    |                                                                                                    |
| Operate on a defer                                              | rment account belonging to me                                                                                               |                                                                                                    |                                                                                                    |
|                                                                 |                                                                                                    |                                                                                                    | Confirm Relationship Reject Relationship History                                                                                                    |
|                                                                 |                                                                                                    |                                                                                                    |                                                                                                    |

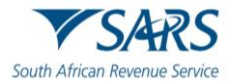

D)

The system displays a message that the notice of disclosure has been rejected. The user clicks on the Ok button.

| File Edit View Favorites<br>🚖 😰 Week 🔂 Docu 🔂 | Tools Help<br>C-LR 🕟 Sugg 🔻 | 🗿 Web 🔻 🛐 Cust |                         |                               |                         |                        | 👌 • 🛯 • 🗆  | ] 🖶 💌 Page 🕶 Safety 🕶    | Tools 🔻 🔞 🕶       | . 20 |
|-----------------------------------------------|-----------------------------|----------------|-------------------------|-------------------------------|-------------------------|------------------------|------------|--------------------------|-------------------|------|
| My Disclosures                                |                             |                |                         |                               |                         |                        |            |                          |                   | ^    |
|                                               |                             |                |                         |                               |                         |                        | Filter     | ARCHIVED Disci           | losures 🚻         |      |
| Ref No                                        | My Client Type              | My Sub Number  | Other Party Entity Name | Other Party Customs Code      | Other Party Client Type | Other Party Sub Number | Status     | Disclosure Date          |                   |      |
| F2FBD2B5E8FA                                  | Importer (non-local)        | NA             | ACME Automation-858503  | CU25003889                    | Importer (local)        | NA                     | Rejected   | 2020-03-08               |                   |      |
|                                               |                             |                |                         |                               |                         |                        | items per  | rpage: <u>6</u>          | < >               |      |
|                                               |                             |                |                         |                               |                         |                        |            |                          |                   |      |
| My Relationships                              |                             |                |                         |                               |                         |                        |            |                          |                   |      |
|                                               |                             |                |                         |                               |                         |                        |            |                          |                   |      |
| Filter                                        |                             |                |                         | Rejected                      |                         |                        |            |                          |                   |      |
| Ref No                                        | My Client Type              | My Sub Number  | Other Party Entity      | Notice of Disclosure has been | rejected.               | umber Status           | Start Date | End Date                 |                   |      |
| TR-EC247729-AB38-4EB4-88CD-<br>505139BEBE6A   | Importer (non-local)        | NA             | ACME Automatic          | Nicary                        |                         | Active                 | 2020-03-00 | 4999-12-31               |                   |      |
|                                               |                             |                |                         |                               |                         |                        | lterns per | rpage: <u>5 +</u> 1-1of1 | $\langle \rangle$ |      |
|                                               |                             |                |                         |                               |                         |                        |            |                          |                   |      |
|                                               |                             |                |                         |                               |                         |                        |            |                          |                   |      |
|                                               |                             |                |                         |                               |                         |                        |            |                          |                   |      |
|                                               |                             |                |                         |                               |                         |                        |            |                          |                   |      |
|                                               |                             |                |                         |                               |                         |                        |            |                          |                   | ×    |

E) The system returns to the RLA Dashboard and updates the disclosed relationship status under My Disclosure from pending to rejected.

| C     | TP                                   | RLA 🔻                        |                             |                           |                          |                                             |                        |                     |            | Inbox eFiling           | Logout            |
|-------|--------------------------------------|------------------------------|-----------------------------|---------------------------|--------------------------|---------------------------------------------|------------------------|---------------------|------------|-------------------------|-------------------|
| Auto  | Foreign_MationF                      | CURRENT SESSION - ACME A     | utomation-356796 Registrati | on Number: 2019/575375/07 | Customs Code: CU25003    | 765                                         |                        |                     |            |                         |                   |
| My I  | Disclosures                          |                              |                             |                           |                          |                                             |                        |                     |            |                         |                   |
| Γ     |                                      |                              |                             |                           |                          |                                             |                        |                     | Filter     |                         |                   |
|       | lef No                               | My Client Type               | My Sub Number               | Other Party Entity Na     | me Other Party Cust      | oms Code Other Party Cli                    | ent Type Oth           | er Party Sub Number | Status     | Disclosure Date         | sures III         |
|       | TR-001C228F-029C-40A<br>F2FBD285E8FA | 3-8853- Importer (non-local) | NA                          | ACME Automation-8         | 58503 CU25003889         | Importer (loca                              | 0 N9                   | A                   | Rejected   | 2020-03-08              |                   |
|       |                                      |                              |                             |                           |                          |                                             |                        |                     | items per  | page: <u>6 +</u> 1-1of1 | $\langle \rangle$ |
|       |                                      |                              |                             |                           |                          |                                             |                        |                     |            |                         |                   |
| My i  | Relationships                        |                              |                             |                           |                          |                                             |                        |                     |            |                         |                   |
| Filte | r                                    |                              |                             |                           |                          |                                             |                        |                     |            |                         |                   |
| F     | lef No                               | My Client Type               | My Sub Number               | Other Party Entity Name   | Other Party Customs Code | Other Party Client Type                     | Other Party Sub Number | Status              | Start Date | End Date                |                   |
|       | TR-EC247729-AB38-4EE<br>5051398EBE0A | 4-85CD- Importer (non-local) | NA                          | ACME Automation-856503    | CU25003889               | Registered agent: Importers (non-<br>local) | NA                     | Active              | 2020-03-08 | 4999-12-31              |                   |
|       |                                      |                              |                             |                           |                          |                                             |                        |                     | ltems per  | page: <u>5 </u> 1-1of1  | $\langle \rangle$ |
|       |                                      |                              |                             |                           |                          |                                             |                        |                     |            |                         |                   |
|       |                                      |                              |                             |                           |                          |                                             |                        |                     |            |                         | .75% -            |

F) The system sends the rejection notification to the effected RLA client's Inbox on the RLA Dashboard prescribed in SC-CF-42.

| 🗄 ୭୦୬ ୬ ୫ ଜ୍ୟେନ                         | Notification of RMM Correspondence - Message (HTML) |   |
|-----------------------------------------|-----------------------------------------------------|---|
| File Message 💡 Tell me what you want to |                                                     |   |
| Fri 2020/03/06 01:15 PM                 |                                                     |   |
| NOREPLY@sars.gov.z                      | a                                                   |   |
| Notification of RMM Correspo            | ondence                                             |   |
| To Frans Williams                       |                                                     | ^ |
|                                         |                                                     |   |
| Dear Trader,                            |                                                     |   |

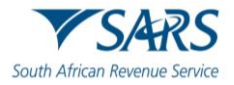

- iv) Cancel an existing relationship with another RLA client:
  - A) When a nominee or nominator wishes to cancel an active relationship, the user clicks on the active relationship under My Relationships on the RLA Relationship dashboard.

| CTP                                | RLA 🔻                           |                             |                           |                          |                                             |                        |                        |              | Inbox (3) eFiling | Logout            |
|------------------------------------|---------------------------------|-----------------------------|---------------------------|--------------------------|---------------------------------------------|------------------------|------------------------|--------------|-------------------|-------------------|
| AutoForeign_MationF                | CURRENT SESSION - ACME          | Automation-356796 Registrat | on Number: 2019/575375/07 | Customs Code: CU2500376  | 35                                          |                        |                        |              |                   |                   |
| My Disclosures                     |                                 |                             |                           |                          |                                             |                        |                        |              |                   |                   |
|                                    |                                 |                             |                           |                          |                                             |                        |                        |              |                   |                   |
|                                    |                                 |                             |                           |                          |                                             |                        |                        | Filter       | ARCHIVED Disc     | losures 🚻         |
| Ref No                             | My Client Type                  | My Sub Number               | Other Party Entity Nar    | ne Other Party Custon    | ts Code Other Party Clie                    | ent Type               | Other Party Sub Number | Status       | Disclosure Date   |                   |
| TR-001C228F-029C-4<br>F2FBD2B5E8FA | 40A3-8853- Importer (non-local) | N/A                         | ACME Automation-8         | 58503 CU25003859         | Importer (local                             |                        | NA                     | Rejected     | 2020-03-08        |                   |
|                                    |                                 |                             |                           |                          |                                             |                        |                        | Items per j  | aga: 5 💌 1+1 of 1 | $\langle \rangle$ |
|                                    |                                 |                             |                           |                          |                                             |                        |                        |              |                   |                   |
| My Relationships                   |                                 |                             |                           |                          |                                             |                        |                        |              |                   |                   |
|                                    |                                 |                             |                           |                          |                                             |                        |                        |              |                   |                   |
| Filter                             |                                 |                             |                           |                          |                                             |                        |                        |              |                   |                   |
| Ref No                             | In Client Type                  | My Sub Number               | Other Party Entity Name   | Other Party Customs Code | Other Party Client Type                     | Other Party Sub Number | Status                 | Start Date   | End Date          |                   |
| TR-EC247729-AB36-4<br>505139BEBE6A | 4EB4-85CD- Importer (non-local) | NA                          | ACME Automation-856503    | CU25003889               | Registered agent: Importers (non-<br>local) | NA                     | Active                 | 2020-03-00   | 4999-12-31        |                   |
|                                    |                                 |                             |                           | My Relationships         |                                             |                        |                        | lterns per j | aga: <u>5 </u>    | $\langle \rangle$ |
|                                    |                                 |                             |                           |                          |                                             |                        |                        |              |                   |                   |
|                                    |                                 |                             |                           |                          |                                             |                        |                        |              |                   | € 75% ¥           |

B) The system displays the disclosure summary page.

| CTP                                               | RLA 🔻                               |                                             |                                       |                                                          |                                          |            | Inter C CFiling     | Logost  | ^ |
|---------------------------------------------------|-------------------------------------|---------------------------------------------|---------------------------------------|----------------------------------------------------------|------------------------------------------|------------|---------------------|---------|---|
| AutoForeign_Matteri                               | JRRENT SESSION - ACME Au            | lomation-256796 Registration Number: 2      | 019/575375/07 - Customs Code: CU25003 | 785                                                      |                                          |            |                     |         | 1 |
| Disclosure Ref No. TR-E                           | C247729-AB36-4EB4-85CD-50           | 5139BEBEGA                                  |                                       |                                                          |                                          |            |                     |         |   |
| 04230 044.2010000 0400                            | AND DESCRIPTION OF THE PARTY OF THE |                                             |                                       |                                                          |                                          |            |                     |         |   |
| My Client Type<br>Custom Code (<br>ACVE Automatic | Details<br>1.055013785<br>m-390706  |                                             |                                       | Citer Party Oli<br>Custower Confer Co<br>ADME Automation | ent Type Details<br>Losaccesa<br>n-80008 |            |                     |         |   |
| Client Type:                                      | Importer (non-local)                |                                             |                                       | Client Type:                                             | Registered egent: Importers (non-local)  |            |                     |         |   |
| Sub Product Type:                                 | Registration                        |                                             |                                       | Sub Product Type:                                        | Registration                             |            |                     |         |   |
| Calegory:                                         | Importers                           |                                             |                                       | Catagory:                                                | Registered agent                         |            |                     |         |   |
| Registration Date:                                | 1970-01-01                          |                                             |                                       | Registration Date:                                       | 2020-03-06                               |            |                     |         |   |
| Fan Number:                                       | N/A                                 |                                             |                                       | Fan Number:                                              | NA.                                      |            |                     |         |   |
| Pramiese:                                         | NA                                  |                                             |                                       | Premises                                                 | NA NA                                    |            |                     |         |   |
| Notice of Disclosu                                | re: Declaration                     |                                             |                                       |                                                          |                                          |            |                     |         |   |
| I hereby authorise the of                         | her party in this customs relation  | iship to:                                   |                                       |                                                          |                                          |            |                     |         |   |
| 🗹 Use my custome co                               | de on documents submitted by        | that party to the customs authority on my b | ehalf                                 |                                                          |                                          |            |                     |         |   |
| Submit refund appli                               | cations on my behalf                |                                             |                                       |                                                          |                                          |            |                     |         |   |
| Submit drawback a                                 | pplications on my behalf            |                                             |                                       |                                                          |                                          |            |                     |         |   |
| Apply for a duty ber                              | refit on my behalf                  |                                             |                                       |                                                          |                                          |            |                     |         |   |
| Operate on a defen                                | ment account belonging to me        |                                             |                                       |                                                          |                                          |            |                     |         |   |
| Submit clearance d                                | eclarations on my behalf            |                                             |                                       |                                                          |                                          |            |                     |         |   |
| Authorised Person                                 |                                     |                                             |                                       |                                                          |                                          |            |                     |         |   |
| Name of Authorised Person                         |                                     | Home Tel No                                 | FaxNa                                 |                                                          | Business No                              | Cell No    |                     |         |   |
| Frans Williams                                    |                                     |                                             |                                       |                                                          |                                          | 0633599484 |                     |         |   |
|                                                   |                                     |                                             |                                       |                                                          |                                          |            |                     |         |   |
|                                                   |                                     |                                             |                                       |                                                          |                                          |            | Cansel Relationship | History | ~ |
|                                                   |                                     |                                             |                                       |                                                          |                                          |            |                     | \$,75%  |   |

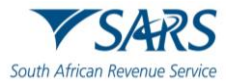

C)

The user clicks on the Cancel Relationship button.

| CTP ′                             | R.A. <del>*</del>                                                |                                             |                                      |                                         |            | Inbor CFiling       | Logoul  |
|-----------------------------------|------------------------------------------------------------------|---------------------------------------------|--------------------------------------|-----------------------------------------|------------|---------------------|---------|
| sForeige_Maskel CU                | IRRENT SESSION - ACME Automation-356798 Registration No          | mber: 2019/575375/07 - Customs Code: CU2500 | 3785                                 |                                         |            |                     |         |
| losure Ref No. TR-EC              | 0247729-AB36-4EB4-85CD-505139BEBE5A                              |                                             |                                      |                                         |            |                     |         |
| el Den: 202-35-01 Disclos         | une Dane, 2012-05-05 Datess, AC 1795                             |                                             |                                      |                                         |            |                     |         |
| My Client Type<br>Customs Gode: G | Detais                                                           |                                             | Other Party Cli<br>Custome Carlier C | ent Type Details                        |            |                     |         |
| ADVE Automation                   | haserter fore book                                               |                                             | ACME Autoropo                        | Decisional construction from local      |            |                     |         |
| ent Type:<br>Ib Product Type:     | Importer (non-local)<br>Recistration                             |                                             | Sub Product Type:                    | Registered agent: Importers (non-local) |            |                     |         |
| alegory.                          | Importers                                                        |                                             | Calagory:                            | Registered agent                        |            |                     |         |
| egistration Date:                 | 1970-01-01                                                       |                                             | Registration Date:                   | 2020-03-06                              |            |                     |         |
| in Number:                        | N/A                                                              |                                             | Fan Number:                          | NA                                      |            |                     |         |
| Sub Number:                       | NA                                                               |                                             | Sub Number:                          | NA.                                     |            |                     |         |
| ternises.                         | NA                                                               |                                             | Premises.                            | NA                                      |            |                     |         |
| tice of Disclosur                 | re: Declaration                                                  |                                             |                                      |                                         |            |                     |         |
| reby authorise the oth            | er party in this customs relationship to:                        |                                             |                                      |                                         |            |                     |         |
| Use my customs coo                | de on documents submitted by that party to the custome authority | on my behalf                                |                                      |                                         |            |                     |         |
| Submit refund applic              | alions on my behalf                                              |                                             |                                      |                                         |            |                     |         |
| Submit drawback ap                | plications on my behalf                                          |                                             |                                      |                                         |            |                     |         |
| Apply for a duty ben              | eft on my behalf                                                 |                                             |                                      |                                         |            |                     |         |
| Operate on a deferm               | nent account belonging to me                                     |                                             |                                      |                                         |            |                     |         |
| Submit clearance de               | eclarations on my behalf                                         |                                             |                                      |                                         |            |                     |         |
|                                   |                                                                  |                                             |                                      |                                         |            | 1                   |         |
| uthorised Person                  |                                                                  |                                             |                                      |                                         |            |                     |         |
| Name of Authorised Person         | Home Tel No                                                      | FaxNa                                       |                                      | Business No                             | Cell No    |                     |         |
| Frans Villiams                    |                                                                  |                                             |                                      |                                         | 0633899484 | 1                   |         |
|                                   |                                                                  |                                             |                                      |                                         |            | •                   |         |
|                                   |                                                                  |                                             |                                      |                                         |            | Cansel Relationship | History |
|                                   |                                                                  |                                             |                                      |                                         |            | $\smile$            |         |

D) The system asks if you wish to cancel this relationship.

| File Edit View Favor       | ites Tools Help                           |                  |                    |                                         |             |                             |
|----------------------------|-------------------------------------------|------------------|--------------------|-----------------------------------------|-------------|-----------------------------|
| 🍰 🔹 Week 🛐 Docu            | . 😰 C-LR 🕨 Sugg 👻 🧟 Web 🔻 🚯 Cust          |                  |                    |                                         | 🐴 🕶 🖾 🖷 🖷 🖷 | 'age 🔹 Safety 👻 Tools 👻 🔞 👻 |
| Client Type:               | Importer (non-local)                      |                  | Client Type:       | Registered agent: Importers (non-local) |             |                             |
| Sub Product Type:          | Registration                              |                  | Sub Product Type:  | Registration                            |             |                             |
| Category:                  | Importers                                 |                  | Category:          | Registered agent                        |             |                             |
| Registration Date:         | 1970-01-01                                |                  | Registration Date: | 2020-03-06                              |             |                             |
| Fan Number:                | N/A                                       |                  | Fan Number:        | N/A                                     |             |                             |
| Sub Number:                | N/A                                       |                  | Sub Number:        | N/A                                     |             |                             |
| Premises:                  | NA                                        |                  | Premises:          | N/A                                     |             |                             |
| Notice of Disclosu         | re: Declaration                           |                  | •                  |                                         |             |                             |
| I hereby authorise the oth | er party in this customs relationship to: |                  |                    |                                         |             |                             |
|                            |                                           |                  |                    |                                         |             |                             |
| Use my customs co          |                                           | my beha          |                    |                                         |             |                             |
| Submit refund applie       | cations on my behalf                      |                  |                    |                                         |             |                             |
| Submit drawback ap         | oplications on my behalf                  | Are you sure you | wish to Cano       | cel this                                |             |                             |
| - Annie fas a debe ban     | eft en muladad                            | Relati           | onship?            |                                         |             |                             |
| Apply for a duty ben       |                                           |                  | _                  |                                         |             |                             |
| Operate on a deferm        | nent account belonging to me              |                  | Yes                |                                         |             |                             |
| Submit clearance de        | eclarations on my behalf                  |                  | No                 |                                         |             |                             |
| Authorised Person          |                                           | _                | _                  | _                                       |             |                             |
| Name of Authorised Person  | Home Tel No                               | Fax No           |                    | Business No                             | Cell No     |                             |
| Frans Williams             |                                           |                  |                    |                                         | 0833899484  |                             |
|                            |                                           |                  |                    |                                         | Ca          | ncel Relationship History   |
|                            |                                           |                  |                    |                                         |             | €,75% -                     |

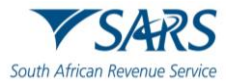

- E) If the user:
  - I) Disagrees, the user clicks on the No button and the system returns to the RLA Relationship dashboard, refer to paragraph A) above.
  - II) Agrees, the user clicks on the Yes button.

| File Edit View Favorit                                                                                                    | es Tools Help                                                                                                    |                                         |                     |                                         |             |                                   |    |
|----------------------------------------------------------------------------------------------------|----------------------------------------------------------------------------------------------------|-----------------------------------------|---------------------|-----------------------------------------|-------------|-----------------------------------|----|
| 👍 😰 Week 🔞 Docu                                                                                                    | 📅 C-LR 📘 Sugg 🔻 🧃 Web 🔻 🚯 Cust                                                                                                    |                                         |                     |                                         | 🚹 = 🗟 = 🖃 🖷 | 🔹 🛛 🕶 Page 🔻 Safety 🕶 Tools 🕶 🔞 🕶 | ** |
| Client Type:                                                                                                    | Importer (non-local)                                                                                                    |                                         | Client Type:        | Registered agent: Importers (non-local) |             |                                   | ~  |
| Sub Product Type:                                                                                                    | Registration                                                                                                    |                                         | Sub Product Type:   | Registration                            |             |                                   |    |
| Category:                                                                                                    | Importers                                                                                                    |                                         | Category:           | Registered agent                        |             |                                   |    |
| Registration Date:                                                                                                    | 1970-01-01                                                                                                    |                                         | Registration Date:  | 2020-03-06                              |             |                                   |    |
| Fan Number:                                                                                                    | N/A                                                                                                    |                                         | Fan Number:         | N/A                                     |             |                                   |    |
| Sub Number:                                                                                                    | NA                                                                                                    |                                         | Sub Number:         | N/A                                     |             |                                   |    |
| Premises:                                                                                                    | N/A                                                                                                    |                                         | Premises:           | N/A                                     |             |                                   |    |
| Notice of Disclosure<br>I hereby authorise the other<br>Use my customs cool<br>Submit refund applica<br>Submit drawback app<br>Apply for a cuty bene<br>Operate on a defermine<br>Submit clearance der<br>Authorised Person | t: <b>Declaration</b><br>rparty in this customs relationship to:<br>an documents submitted by that party to the customs authority o<br>ticros on my behalf<br>and account belonging to me<br>tarations on my behalf<br>Perma Tar Ito | new bes<br>Are you sure you<br>Relation | wish to Canconship? | el tris                                 | Cellie      |                                   |    |
| Frane Williame                                                                                                    |                                                                                                    |                                         |                     |                                         | 0233200484  |                                   |    |
|                                                                                                    |                                                                                                    |                                         |                     |                                         | 0000000404  |                                   |    |
|                                                                                                    |                                                                                                    |                                         |                     |                                         |             | Cancel Relationship History       | ~  |
|                                                                                                    |                                                                                                    |                                         |                     |                                         |             | €,75% ▼                           | T. |

F) The system displays a message that the relationship has been cancelled. The user clicks on OK to close the case.

|                                                                                                    | File Edit View Favorites                    | Tools Help            |                |                        |                              |                  |             |              |                        |                   |   |
|----------------------------------------------------------------------------------------------------|---------------------------------------------|-----------------------|----------------|------------------------|------------------------------|------------------|-------------|--------------|------------------------|-------------------|---|
| Processes       Processes       N       ACCELAMENTATIONS       CONSIDIO       No.       N       Resta       CONSIDIO         Marcelamentations       N       ACCELAMENTATIONS       CONSIDIO       No.       NO.       No.       NO.       No.       NO.       No.       NO.       No.       NO.       No.       NO.       NO.                                                                                                    | 🚖 😰 Week 🔢 Docu 👖                           | 🖥 C-LR 📘 Sugg 🔻       | 🗿 Web 🔻 🚯 Cust |                        |                              |                  |             | 👌 🔻 🗟 🗵 🖃    | 🖶 👻 Page 🕶 Safety 🕶    | Tools 🔻 🔞         | • |
|                                                                                                    | TR-8010008F-009C-46AS-8855-<br>F2F8D2856EFA | Importer (non-local)  | NA             | AGVE Automation 655503 | CU25003639                   | Importer (local) | NA          | Rejected     | 2020-03-08             |                   |   |
| Plar       Image: Control of the state of the state of t |                                             |                       |                |                        |                              |                  |             | itans per pa | as <u>5 v</u> 1-1011   | $\langle \rangle$ |   |
| File:       ref No       No Cent Type       No Des Prop Ents         Ref Control Marker AlleMARCE       No       ACME Annue         Cancelled       Image range 3 - 1-1/01       >                                                                                                    |                                             |                       |                |                        |                              |                  |             |              |                        |                   |   |
| File:       If No       N(SetTips)       N(SetTips)       <                                                                                                    | My Relationships                            |                       |                |                        |                              |                  |             |              |                        |                   |   |
|                                                                                                    |                                             |                       |                |                        |                              |                  | _           |              |                        |                   |   |
|                                                                                                    | Filer                                       |                       |                |                        |                              |                  |             |              |                        |                   |   |
|                                                                                                    | Rof No                                      | My Client Type        | Ny Sub Number  | Other Porty Entity     |                              |                  | unter State | Stort Date   | End Date               |                   |   |
| Cancelled<br>Relationship has been Cancelled                                                                                                    | TR-EC247720-AB08-4EB4-85CD-<br>5051398EBEBA | Importer (tran-local) | NA             | ADVE Automation        |                              |                  | Activa      | 2020-08-06   | 4000-12-31             |                   |   |
| Relationship has been Cancelled                                                                                                    |                                             |                       |                |                        | Cancelled                    |                  |             | lams per pa  | 3≪ <u>5   v</u> 1-1o(1 | < >               |   |
|                                                                                                    |                                             |                       |                |                        | Relationship has been Cancel | led.             |             |              |                        |                   |   |
| * 75K -                                                                                                    |                                             |                       |                |                        | Ok                           |                  |             |              |                        |                   |   |
| * 75 -                                                                                                    |                                             |                       |                |                        |                              |                  |             |              |                        |                   |   |
| * 75% -                                                                                                    |                                             |                       |                |                        |                              |                  |             |              |                        |                   |   |
| * 75K -                                                                                                    |                                             |                       |                |                        |                              |                  |             |              |                        |                   |   |
| - vit •                                                                                                    |                                             |                       |                |                        |                              |                  |             |              |                        |                   |   |
| * TCK -                                                                                                    |                                             |                       |                |                        |                              |                  |             |              |                        |                   |   |
|                                                                                                    |                                             |                       |                |                        |                              |                  |             |              |                        | . 75%             |   |

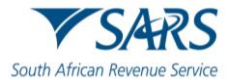

G)

The system updates the nominated RLA client's active relationship status under My Relationships from active to cancelled on the client's RLA Relationship dashboard.

| CTP                               | RA * No.0 eFiling Logout                                                                                           |               |                         |                          |                                             |                        |                        |            |                           |                       |  |
|-----------------------------------|----------------------------------------------------------------------------------------------------|---------------|-------------------------|--------------------------|---------------------------------------------|------------------------|------------------------|------------|---------------------------|-----------------------|--|
| AutoForeign_MationF               | Meterial CURRENT SESSION - ACME Automation-356796 - Registration Number: 2019/575375/07 - Customs Code: CU25003785 |               |                         |                          |                                             |                        |                        |            |                           |                       |  |
| My Disclosures                    |                                                                                                    |               |                         |                          |                                             |                        |                        |            |                           |                       |  |
|                                   |                                                                                                    |               |                         |                          |                                             |                        |                        | Filter     | ARCHIVED Disci            | osures 🚻              |  |
| Ref No                            | My Client Type                                                                                                    | My Sub Number | Other Party Entity Nar  | ne Other Party Custo     | oms Code Other Party C                      | lient Type             | Other Party Sub Number | Status     | Disclosure Date           |                       |  |
| TR-901C228F-029C-<br>F2FBD2B58FA  | IDA3-8853- Importer (non-local)                                                                                    | NA            | ACME Automation-85      | 8503 CU25003889          | Importer (loc                               | al)                    | NA                     | Rejected   | 2020-03-08                |                       |  |
|                                   |                                                                                                    |               |                         |                          |                                             |                        |                        | ltems per  | page: <u>5</u> v 1-1 of 1 | $\langle \rightarrow$ |  |
|                                   |                                                                                                    |               |                         |                          |                                             |                        |                        |            | /                         | _                     |  |
| My Relationships                  |                                                                                                    |               |                         |                          |                                             |                        |                        |            | /                         |                       |  |
| Filter                            |                                                                                                    |               |                         |                          |                                             |                        |                        |            |                           | ш                     |  |
| Ref No                            | My Client Type                                                                                                    | My Sub Number | Other Party Entity Name | Other Party Customs Code | Other Party Client Type                     | Other Party Sub Number | r Status               | Start Date | End Date                  |                       |  |
| TR-EC247729-AB38-<br>5051398EBE8A | 4EB4-85CD- Importer (non-local)                                                                                    | NA            | ACME Automation-856503  | CU25003689               | Registered agent: Importers (non-<br>local) | NA                     | Cancelled              | 2020-03-00 | 2020-03-08                |                       |  |
|                                   |                                                                                                    |               |                         |                          |                                             |                        |                        | lterns per | page: <u>5</u> 1 - 1 of 1 | < >                   |  |
|                                   |                                                                                                    |               |                         |                          |                                             |                        |                        |            |                           |                       |  |

H) The system sends the cancellation notification to the affected clients' RLA Inbox on the RLA Dashboard.

| E 5 0 ↑ ↓ Q Q Q ÷                                                                    | Notification of RMM Correspondence - Message (HTML) |  | × |
|--------------------------------------------------------------------------------------|-----------------------------------------------------|--|---|
| File Message $Q$ Tell me what you want to do                                         |                                                     |  |   |
| FTI 2020/03/06/01:27 PM<br>NOREPLY@sars.gov.za<br>Notification of RMM Correspondence |                                                     |  |   |
| To Frans Williams                                                                    |                                                     |  | ^ |

A Customs relationship has been cancelled. Access RMM dashboard for notification. Ref. TR-EC247729-AB36-4EB4-85CD-505139BEBE6A. From SARS.

# 5 DEFINITIONS, ACRONYMS AND ABBREVIATIONS

The definitions, acronyms and abbreviations can be accessed via the following link: <u>Glossary A-M</u> <u>South African Revenue Service (sars.gov.za)</u>

# 6 DISCLAIMER

a) The information contained in this guide is intended as guidance only and is not considered to be a legal reference, nor is it a binding ruling. The information does not take the place of legislation and readers who are in doubt regarding any aspect of the information displayed in the guide should refer to the relevant legislation or seek a formal opinion from a suitably qualified individual.

### b) For more information about the contents of this publication you may:

i) Visit the SARS website at www.sars.gov.za;

- ii) Make a booking to visit the nearest SARS branch;
- iii) Contact your own tax advisor / tax practitioner;
- iv) If calling from within South Africa, contact the SARS Contact Centre on 0800 00 SARS (7277); or
- v) If calling from outside South Africa, contact the SARS Contact Centre on +27 11 602 2093 (only between 8am and 4pm South African time).